#### CONTROLADOR FRYMASTER MANUAL LOV™ M3000 MANUAL DE FUNCIONAMIENTO

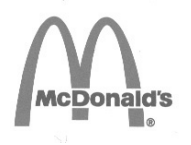

Este capítulo del equipo debe guardarse en la Sección sobre la Freidora del *Manual del Equipo*.

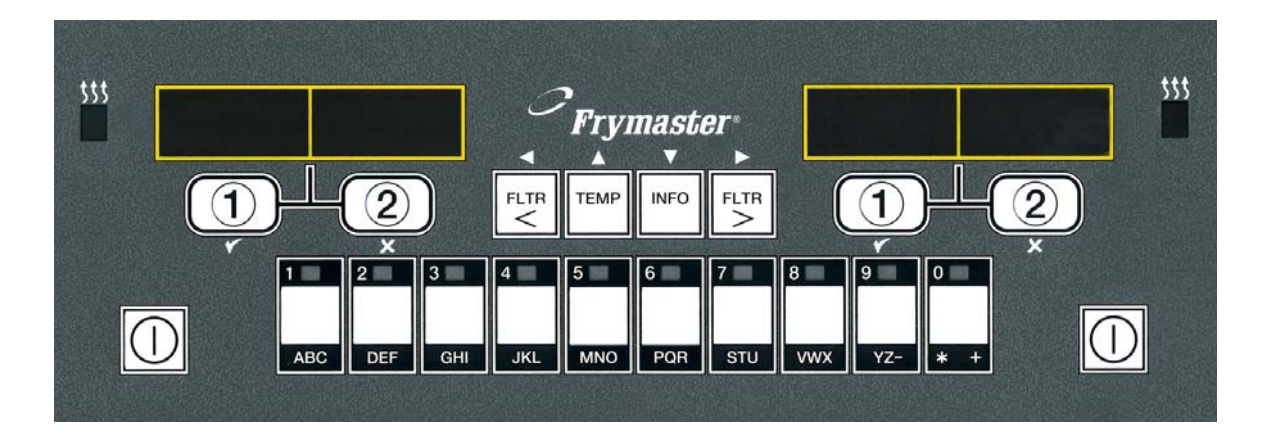

FABRICADO POR Frymaster

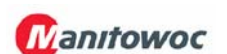

8700 Line Ave. SHREVEPORT, LOUISIANA EE.UU. 71106 TELÉFONO: 1-318-865-1711 LÍNEA GRATUITA: 1-800-551-8633 1-800-24 FRYER FAX: 1-318-219-7135

#### CONTENIDO

| INSTRUCCIONES DE INSTALACIÓN                           | Página 1-1 |
|--------------------------------------------------------|------------|
| INSTRUCCIONES DE USO DEL CONTROLADOR MANUAL LOV™ M3000 | Página 2-1 |
| GUÍA DE SOLUCIÓN DE PROBLEMAS PARA EL OPERADOR         | Página 3-1 |

Frymaster L.L.C., 8700 Line Avenue, Shreveport, LA , Estados Unidos 71106 TELÉFONO 318-865-1711 FAX 318-219-7135 IMPRESO EN LOS ESTADOS UNIDOS LÍNEA DE SERVICIO TÉCNICO 1-800-24-FRYER JULIO DE (JULY) 2012 www.frymaster.com Correo electrónico: service@frymaster.com

Spanish / Español

#### <u>AVISO</u>

SI DURANTE EL PERÍODO DE GARANTÍA EL CLIENTE UTILIZA PIEZAS PARA ESTE EQUIPO MANITOWOC FOOD SERVICE QUE NO SEAN PIEZAS <u>INALTERADAS</u>, NUEVAS O RECICLADAS, ADQUIRIDAS DIRECTAMENTE A FRYMASTER O A ALGUNO DE SUS CENTROS DE SERVICIO AUTORIZADO, Y/O SI LAS PIEZAS EMPLEADAS HAN SIDO MODIFICADAS CON RESPECTO A SU CONFIGURACIÓN ORIGINAL, ESTA GARANTÍA QUEDARÁ ANULADA. ADEMÁS, NI FRYMASTER DEAN NI SUS FILIALES SERÁN RESPONSABLES DE NINGUNA RECLAMACIÓN, PERJUICIO O GASTOS INCURRIDOS POR EL CLIENTE, RESULTANTES DIRECTA O INDIRECTAMENTE, EN SU TOTALIDAD O EN PARTE, DE LA INSTALACIÓN DE ALGUNA PIEZA MODIFICADA O UNA PIEZA RECIBIDA A TRAVÉS DE UN CENTRO DE SERVICIO NO AUTORIZADO.

#### <u>AVISO</u>

Este aparato está destinado exclusivamente al uso profesional y debe ser utilizado únicamente por personal cualificado. La instalación, el mantenimiento y las reparaciones debe realizarlos un Centro de Servicio Autorizado por Frymaster Dean (Factory Authorized Servicer o FAS) u otro profesional capacitado. La instalación, el mantenimiento o las reparaciones efectuadas por personal no cualificado pueden anular la garantía del fabricante.

#### <u>AVISO</u>

Este equipo debe instalarse de conformidad con los códigos nacionales y locales correspondientes del país o la región donde se instale.

#### <u>AVISO</u>

Los dibujos y las fotografías utilizados en este manual están destinados a ilustrar procedimientos operativos, de limpieza y técnicos y pueden no adecuarse a los procedimientos operativos de la gerencia en el sitio de instalación.

#### AVISO A LOS PROPIETARIOS DE UNIDADES EQUIPADAS CON CONTROLADORES

#### EE. UU.

Este dispositivo cumple con la Parte 15 de las Reglas de la FCC. Su utilización está sujeta a las dos condiciones siguientes: 1) Este dispositivo no puede causar interferencias perjudiciales, y 2) Este dispositivo debe aceptar toda interferencia recibida, incluida la interferencia que puede ocasionar un funcionamiento indeseable. Si bien este dispositivo es de Clase A verificada, se ha demostrado que cumple con los límites de la Clase B.

#### <u>CANADÁ</u>

Este aparato digital no supera los límites de las Clases A o B para emisiones de ruido radioeléctrico según establece la norma ICES-003 del Departamento Canadiense de Comunicaciones.

Cet appareil numerique n'emet pas de bruits radioelectriques depassany les limites de classe A et B prescrites dans la norme NMB-003 edictee par le Ministre des Communcations du Canada.

#### A PELIGRO

La instalación, el ajuste, el mantenimiento o el servicio incorrectos, así como las alteraciones o modificaciones sin autorización pueden causar daños materiales, lesiones o la muerte. Lea detalladamente las instrucciones de instalación, operación y servicio antes de instalar o dar servicio a este equipo.

#### AVISO

Las instrucciones de este manual para usar un sistema de aceite a granel para llenado y descarte de aceite son para un sistema RTI. Estas instrucciones pueden no ser aplicables a otros sistemas de aceite a granel.

# CONTROLADOR MANUAL LOV™ M3000 CAPÍTULO 1: INSTRUCCIONES DE INSTALACIÓN

#### 1.1 Instalación

Antes de intentar usar la unidad, lea completamente las instrucciones de este manual antes de proceder a la instalación. La instalación del controlador Manual LOV<sup>TM</sup> (Bajo Volumen de Aceite) M3000 requiere la realización de unos pasos adicionales antes de poder usar la unidad. Este controlador usa cables de red para la comunicación entre controladores. Los controladores también requieren el uso de conectores de posición que identifican la ubicación de los controladores dentro del grupo de freidoras. Finalmente, la red debe terminar con el controlador del extremo izquierdo y el controlador del extremo derecho de la red.

#### 1.2 Información sobre controladores para los controladores M3000

Este equipo se ha probado y encontrado en cumplimiento con los límites correspondientes a un dispositivo digital de la Clase A, de acuerdo con el Apartado 15 de las reglas de la FCC. Si bien este dispositivo es de Clase A verificada, se ha demostrado que cumple con los límites de la Clase B. Esto límites están diseñados para ofrecer una protección razonable contra la interferencia nociva cuando se opera el equipo en un entorno comercial. Este equipo genera, usa y puede irradiar energía de radiofrecuencia y, si no se instala y utiliza en conformidad con el manual de instrucciones, puede ocasionar interferencia con las comunicaciones de radio. Es probable que el funcionamiento de este equipo en una zona residencial ocasione interferencias nocivas, en cuyo caso el usuario deberá corregir la interferencia por cuenta propia.

Se le advierte al usuario que cualquier cambio o modificación que no cuente con la aprobación de las partes responsables del cumplimiento puede anular la autoridad del usuario para operar el equipo.

Si es necesario, el usuario debe consultar al distribuidor o a un técnico experimentado de radio y televisión para recibir sugerencias adicionales.

Puede serle útil al usuario el siguiente folleto preparado por la Comisión Federal de Comunicaciones: "How to Identify and Resolve Radio-TV Interference Problems" [Cómo identificar y resolver problemas de interferencia de radio-TV]. Este folleto está disponible a través de la U.S. Government Printing Office, Washington, DC 20402, Stock No. 004-000-00345-4.

#### 1.3 Procedimiento para la reclamación por daños en tránsito

#### Qué hacer si su equipo llega dañado:

Observe que este equipo fue inspeccionado y empacado cuidadosamente por el personal especializado antes de salir de la fábrica. La compañía de transportes asume toda la responsabilidad por la entrega íntegra al aceptar el equipo.

1. **Presente una Reclamación por Daños Inmediatamente** - independientemente de la importancia de los daños.

- 2. **Inspeccione y Anote toda Pérdida o Daño Visible,** y asegúrese de que esta información se anote en la nota de flete o en el recibo expreso y de que cuente con la firma de la persona que haya hecho la entrega.
- 3. **Pérdida o Daños Ocultos-** Si no ha notado el daño hasta desempacar el equipo, notifique a la compañía de transportes o al transportista **inmediatamente** al descubrir la pérdida o daño y presente un reclamación por daños ocultos. Ésta debe presentarse dentro de un plazo de 15 días desde la fecha de entrega. Conserve el embalaje para inspeccionarlo.

# *Frymaster* NO ASUME RESPONSABILIDAD POR LOS DAÑOS O PÉRDIDAS INCURRIDOS EN EL TRÁNSITO.

#### 1.4 Información sobre el servicio técnico

Para mantenimiento o reparaciones que no sean de rutina, o si desea obtener información sobre el servicio técnico, póngase en contacto con el técnico autorizado por Frymaster en su zona. Para poder ayudarle con rapidez, el centro de servicio técnico autorizado por Frymaster (FAS) o el representante del departamento de servicio técnico necesitará cierta información acerca de su equipo. La mayor parte de esta información se encuentra en la placa de datos pegada en la cara interior de la puerta de la freidora. Los números de pieza se encuentran en el Manual de servicio y piezas. Los pedidos de piezas pueden realizarse directamente a través de su centro de servicio autorizado de fábrica o distribuidor local. Puede consultar una lista de centros de servicio autorizados de fábrica de Frymaster (FAS) en nuestro sitio web: www.frymaster.com. Si no tiene acceso a la lista, comuníquese con el Departamento de Servicio Técnico de Frymaster llamando al 1-800-551-8633 o al 1-318-865-1711 o por correo electrónico a service@frymaster.com.

Se necesitará la siguiente información para poder asistirle eficazmente:

| Numero   | de serie   | <br> |
|----------|------------|------|
| Voltaje_ |            | <br> |
| Tipo de  | gas        | <br> |
| Tipo de  | problema _ | <br> |

## CONSERVE Y GUARDE ESTE MANUAL EN UN LUGAR SEGURO PARA SU USO FUTURO.

# CAPÍTULO 2: CONTROLADOR MANUAL LOV™ M3000 INSTRUCCIONES DE FUNCIONAMIENTO

# 2.1 Información general sobre el controlador M3000

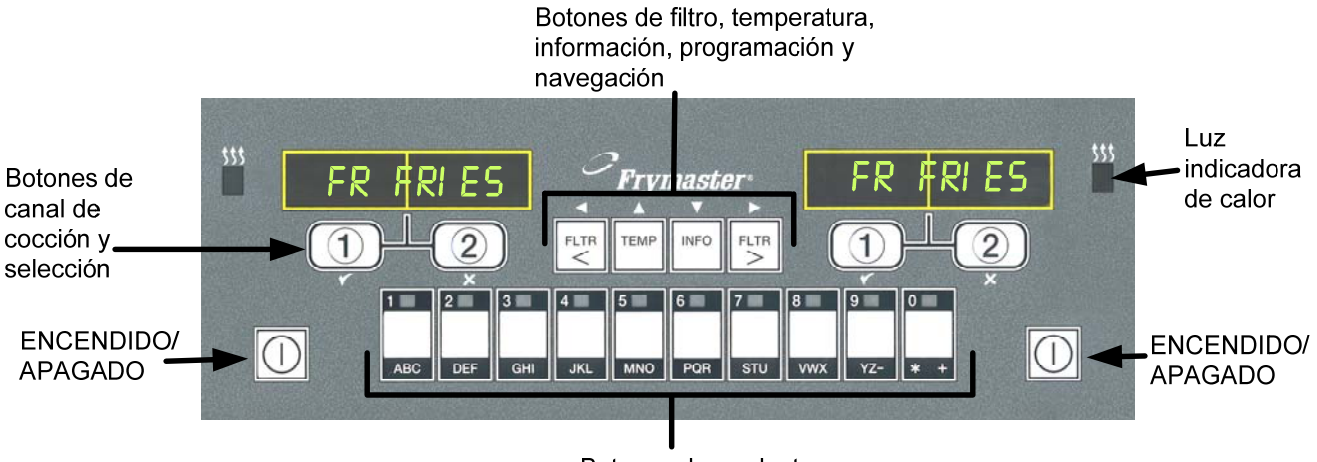

Botones de producto

Le presentamos el Manual LOV<sup>TM</sup> M3000, un controlador que conserva la facilidad de un solo botón del M2000 y el 100B además de la utilidad de contar con una capacidad para menús de 40 productos. El controlador es fácil de usar. Accionando un botón empieza un ciclo de cocción de un producto cocinado en un depósito dedicado. Este mismo controlador flexible en un depósito multiproducto requiere

solamente pulsar dos botones para empezar un ciclo de cocción. Simplemente elija un elemento de menú en un botón de producto y presiónelo, luego oprima un botón de ciclo de cocción bajo la pantalla que muestra el elemento deseado. El controlador puede pasar directamente de McNuggets a Crispy Chicken y a cualquier elemento de menú añadido.

En una configuración típica de restaurante, la pantalla de los M3000 en la estación freidora de tres tinas muestra FR FRIES (ilustrado más arriba) y ejecuta un ciclo de cocción presionando una vez un botón de canal de cocción. En la estación para pollo/pescado, la pantalla LED muestra líneas segmentadas. Para ejecutar un ciclo de cocción, presione un botón de producto y luego oprima el botón del canal de cocción que corresponde con la ubicación de la cesta descendida. Al presionar el botón de producto para McChicken, aparecerá McChick en la pantalla. Simplemente presione

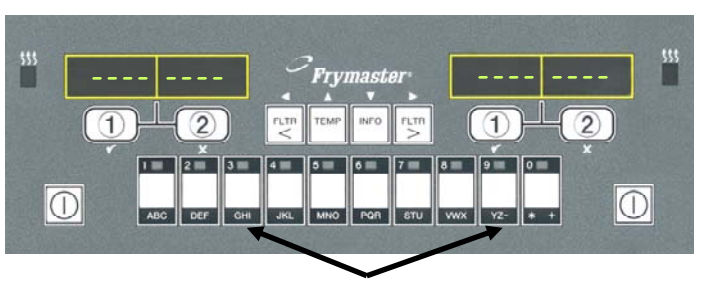

Al oprimir los botones de 3 ó 9 del producto, aparece McChick.

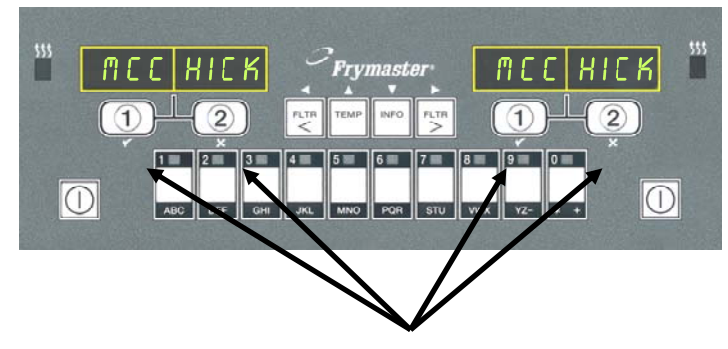

Al oprimir cualquier botón de ciclo de cocción bajo las pantallas de McChick, se inicia un ciclo de cocción.

el botón del canal de cocción correspondiente a la ubicación de la cesta descendida apropiada.

El M3000 funciona con freidoras eléctricas y de gas, ya sea con depósito completo o dividido.

# Funcionamiento básico

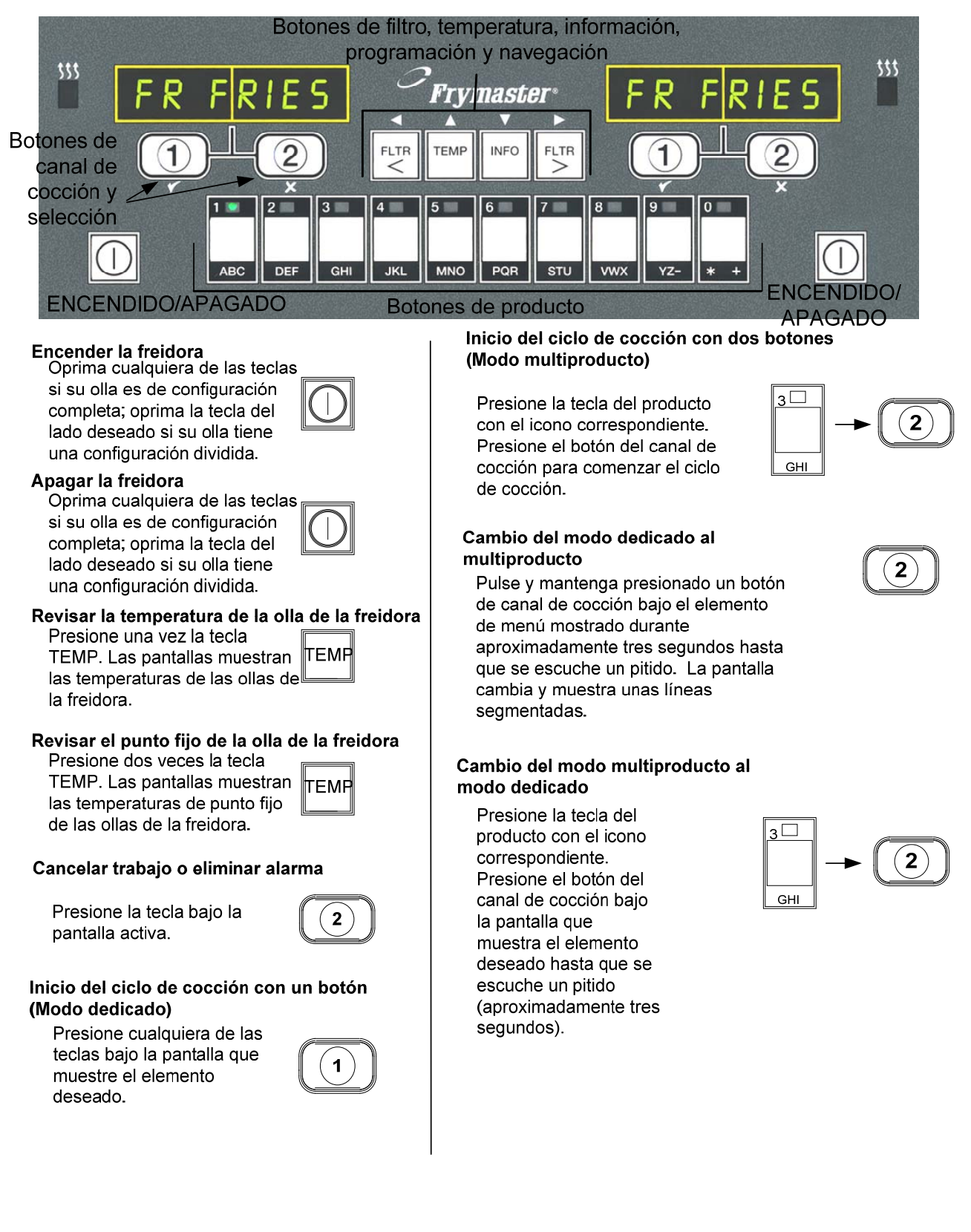

# 2.3 Cocción con pantalla multiproducto

# Cocción con pantalla multiproducto

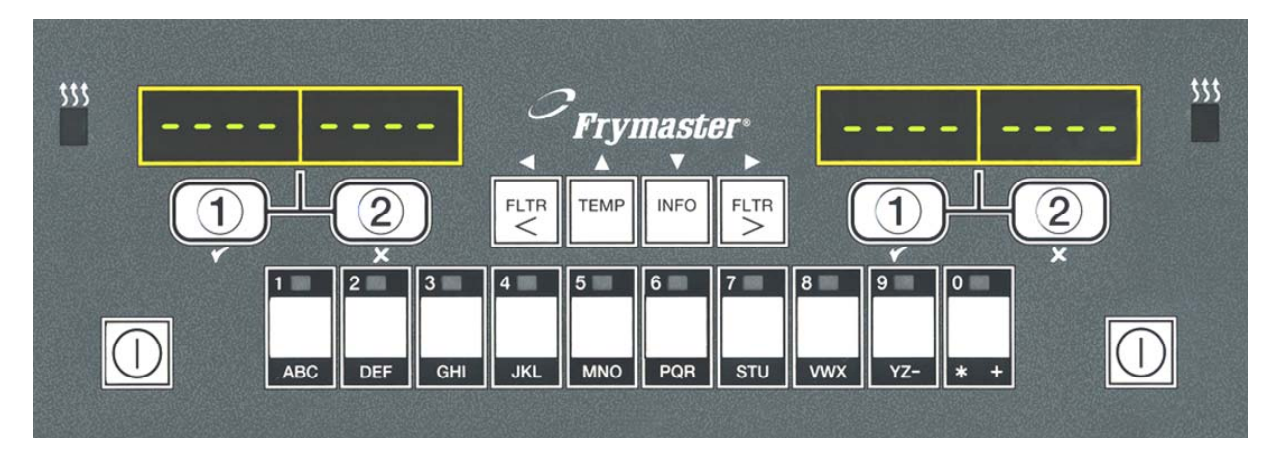

- Aparecen líneas segmentadas en ambas pantallas.
- 2 Presione un botón de producto.
- 3 El depósito con el punto fijo adecuado muestra: avance hasta el paso 5.
- 4 El depósito con el punto fijo inadecuado muestra:

Si ocurre esto, cambie el punto fijo presionando el botón asignado al producto.

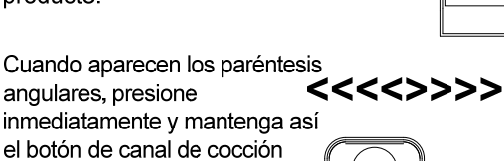

angulares, presione inmediatamente y mantenga así el botón de canal de cocción hasta que se escuche un pitido (aproximadamente tres segundos) y luego suéltelo.

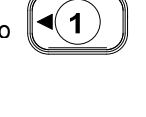

1

MECK

MC CHICK

<<<<>>>>

MEEK

5 Presione un botón del canal de cocción para comenzar el ciclo de cocción.

NOTA: Si aparece el error QUI TAR Y

**DESCARTAR PRODUCTO.** oprima el botón del canal de cocción situado bajo el mensaje para cancelar la alarma y eliminar el mensaje de error.

MC CK La pantalla alterna entre 6 el identificador de **↑** ↓ producto y el tiempo de cocción restante. 2.34 Si se necesita un trabajo para DUTY este elemento de menú, la 7 pantalla muestra el trabajo cuando es hora de realizarlo, como por ejemplo agitar. Presione el botón del 8 2) canal de cocción bajo la pantalla de trabajo para cancelar la alarma. Aparece Sacr cuando 9 PULL termina el tiempo de cocción; suena una alarma. Presione el botón del 2) **10** canal de cocción bajo la pantalla con el mensaje sacr para cancelar la alarma. 11 Reaparecen las líneas segmentadas bajo la pantalla activa al final del

ciclo de cocción.

# Cocción con pantalla dedicada

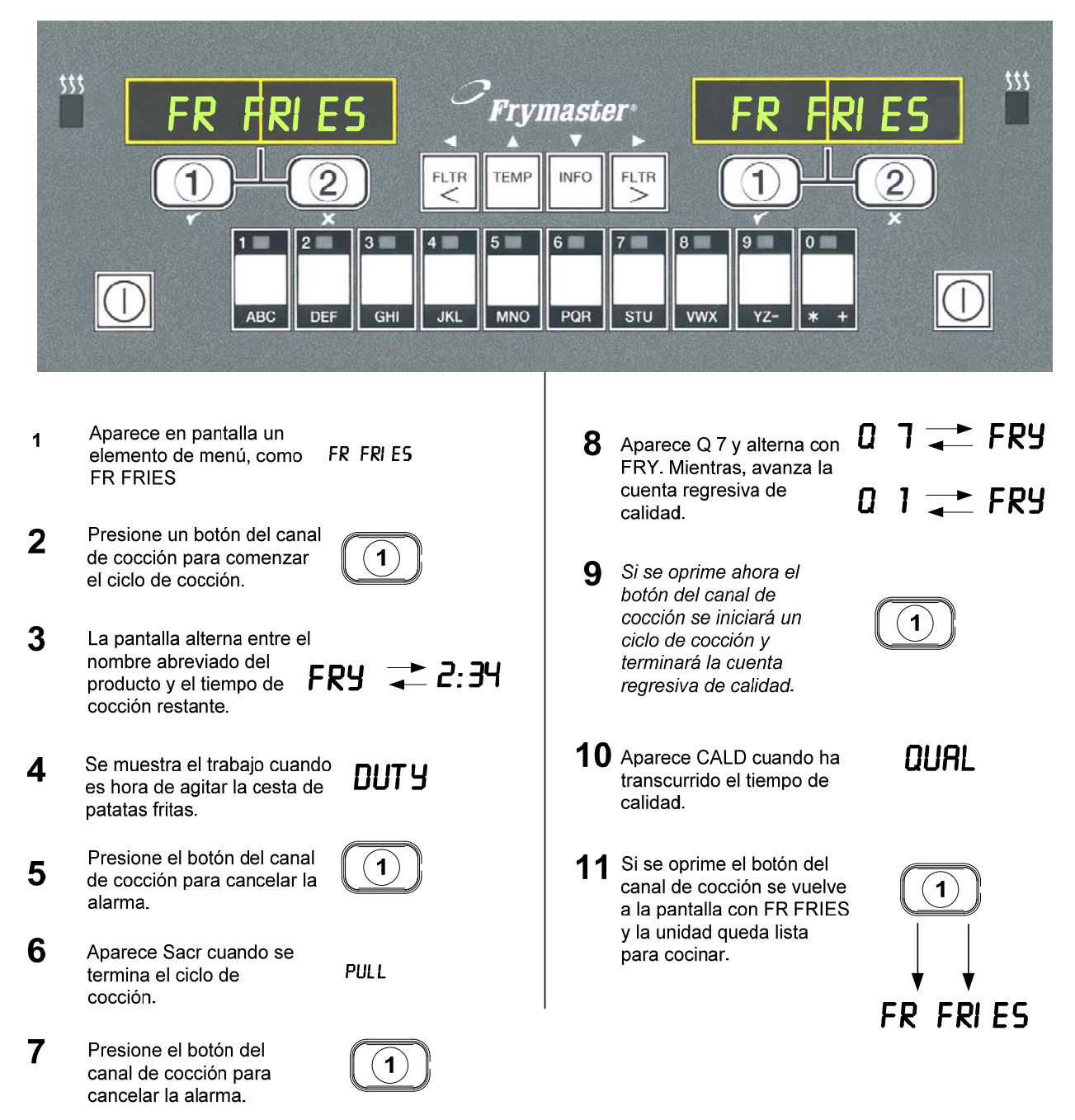

# 2.5 Cambio de configuración de desayuno a almuerzo

# Cambio de configuración de desayuno a almuerzo

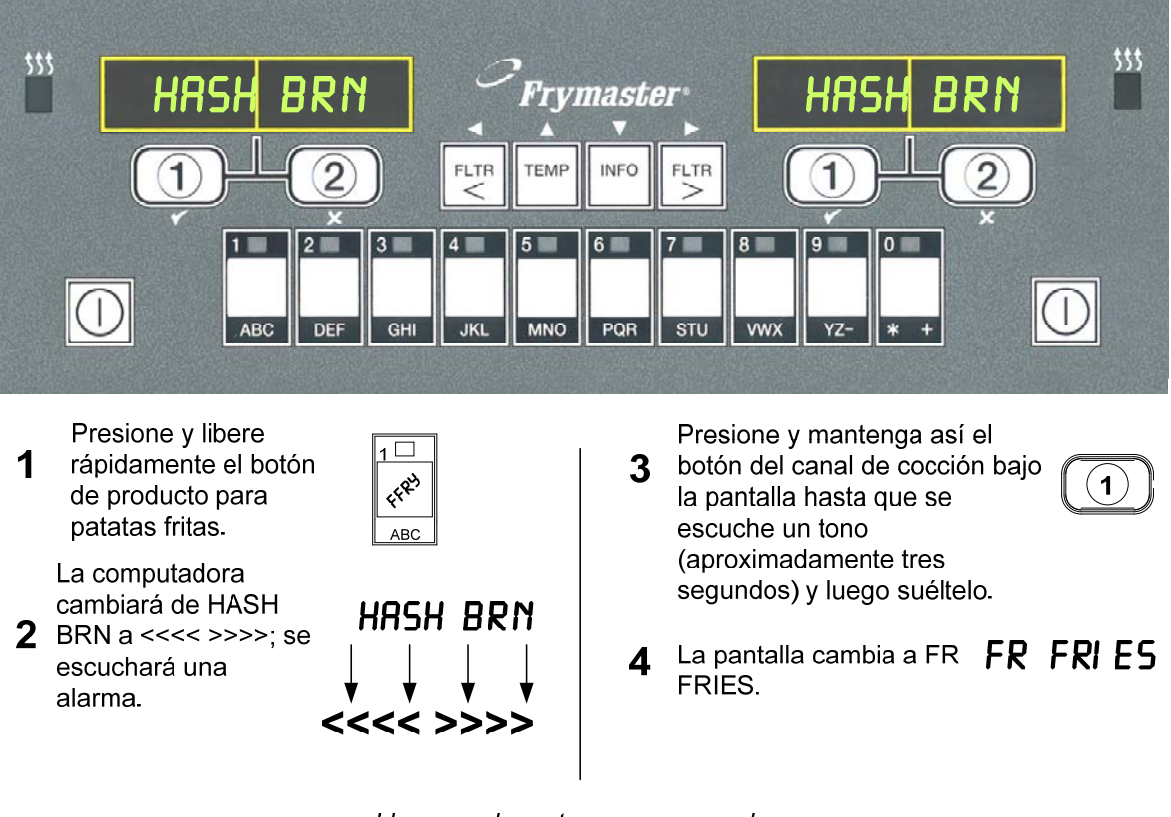

Lleve a cabo estos pasos en ambos lados para cambiar las dos pantallas a <u>FR FRIES</u>

# 2.6 Cambio de configuración de almuerzo a desayuno

# Cambio de configuración de almuerzo a desayuno

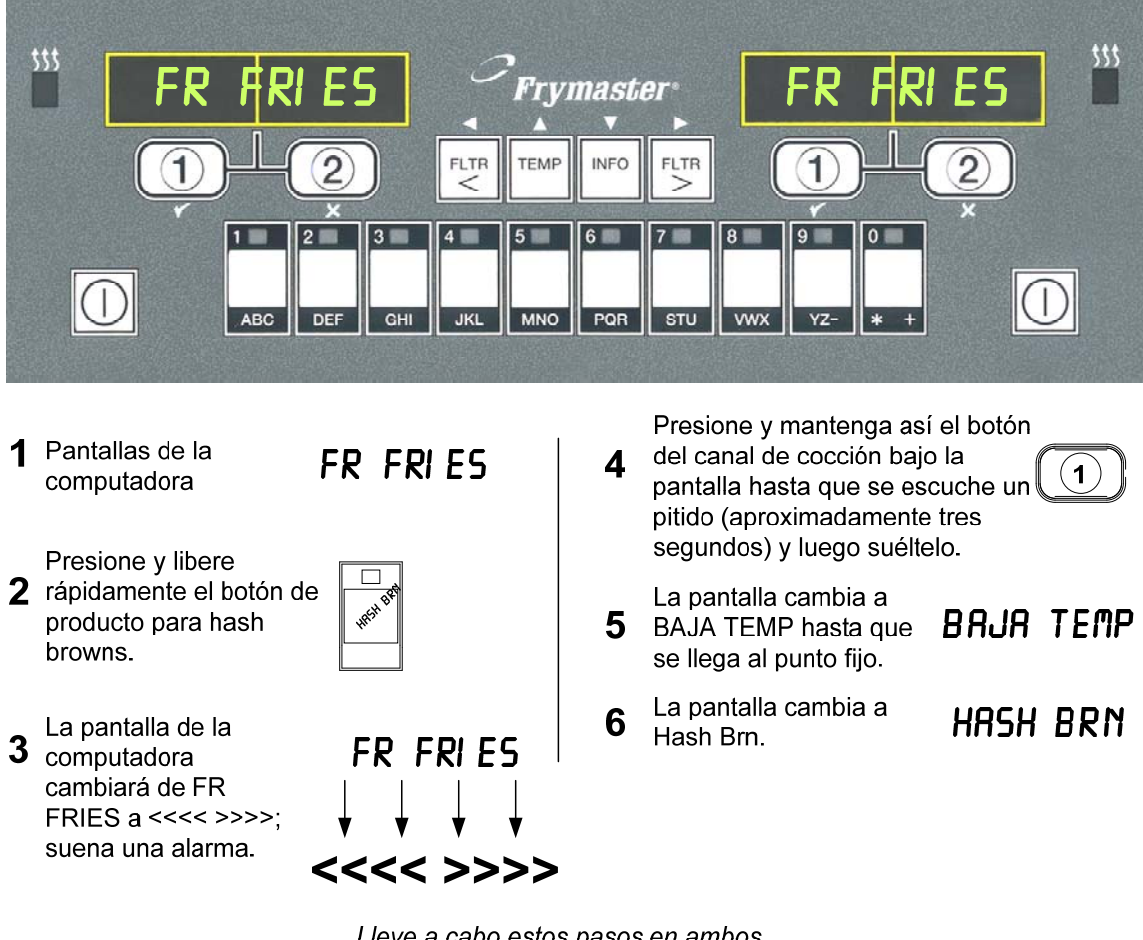

Lleve a cabo estos pasos en ambos lados para cambiar las dos pantallas a <u>HASH BRN</u>

# 2.7 Descripción de botones y funciones del M3000

#### 2.7.1 Botones de navegación

El menú del M3000 usa los botones ◀ ▶ y ▲ ▼ para navegar por los diferentes menús y submenús.

Cuando esté programando, la pantalla izquierda presenta un elemento de menú o submenú. La pantalla derecha se utiliza para introducir datos. Los datos se introducen con caracteres alfanuméricos, desplazándose por listas o alternando entre selecciones.

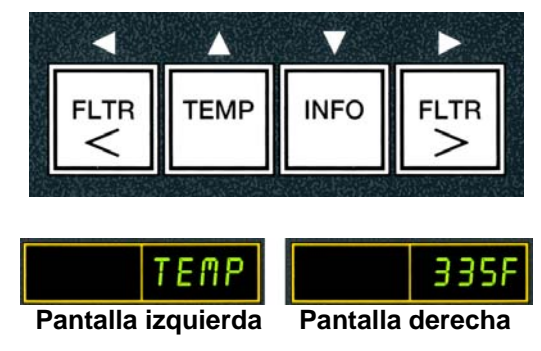

Durante la programación, si no se ha presionado ningún botón cuando ha transcurrido un minuto, el controlador vuelve al modo de operación.

#### 2.7.2 Botones de filtro, temperatura e información

Los botones **< FLTR** y **FLTR >** se utilizan para filtrar las tinas (también denominados depósitos) izquierda y derecha de una unidad con depósito dividido o bien una freidora de depósito completo cuando se indique la orden. Si los botones **FLTR** se presionan una vez, se mostrará la cantidad de ciclos de cocción restantes hasta una indicación de filtrado. Cuando el botón **FLTR** se presiona dos veces, se mostrará la fecha y hora del último filtrado. Si se presiona una vez el botón **TEMP** mientras la freidora está encendida, se muestra la temperatura actual de las tinas en ambos lados. Si el botón **TEMP** mientras figios de las tinas. Si la freidora está apagada, la pantalla muestra las versiones de software actuales. Si se presiona una vez el botón **INFO** (consulte la Figura 1) cuando la freidora está encendida, aparece el tiempo de recuperación para cada tina desde la última prueba. La recuperación es el tiempo máximo de recuperación no debe ser superior a 1:40 para los modelos eléctricos, o 2:25 para los modelos a gas. Si se presiona el botón **INFO** y se mantiene presionado durante tres segundos, se muestra información como el uso, las estadísticas de filtro y los últimos ciclos de cocción (para conocer más detalles acerca del botón **INFO** consulte la página 2-31).

# 2.7.3 Botones de canal de cocción y selección

Los botones  $\checkmark$  son de función doble compartidos con los botones de los números **1** y **2**. Se encuentran situados directamente bajo las pantallas luminosas. Use estos botones para seleccionar o cancelar funciones. El botón  $\stackrel{\checkmark}{=}$ sirve para retroceder o salir de submenús.

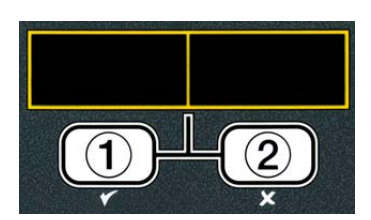

# 2.8.8 Árbol de clasificación de menús del Manual LOV™ M3000

A continuación se presentan las secciones de programación más importantes del M3000 y el orden en que se van a encontrar los títulos de submenús bajo las secciones del capítulo sobre funcionamiento del controlador.

| Añadir nuevos elementos de menú de productos (selección de producto) | Ver |
|----------------------------------------------------------------------|-----|
| Almacenar elementos de menú de productos en los botones de productos | Ver |
| Drenar, volver a llenar y desechar el aceite                         | Ver |

Ver sección 2.10.2 Ver sección 2.10.3 Ver sección 2.10.4

| Menú filtración 2.11<br>[Pulse y mantenga presionado ◀ FLTR o FLTR ▶]<br>Quick Filter (Filtrado rápido)<br>Filtración mant<br>Desechar<br>Dren a bandeja<br>Fill Pot from Drain Pan (Llenar tina con la bandeja de drenaje) |
|----------------------------------------------------------------------------------------------------|
| Programación                                                                                                    |
| Programa Nivel 1                                                                                                    |
| Selección productos 2.10.2                                                                                                    |
|                                                                                                    |
|                                                                                                    |
|                                                                                                    |
| ID cocción                                                                                                    |
| Tiempo agit 1                                                                                                    |
| Tiempo agit 2                                                                                                    |
| — Tempo calidad                                                                                                    |
| — Desact AIF                                                                                                    |
| └Bot asignar                                                                                                    |
| — Reloj de AIF (Suprimir Indicación de filtrado)                                                                                                    |
| — Desact                                                                                                    |
|                                                                                                    |
| — Modal limpieza intensa                                                                                                    |
| — Prueba límite alto                                                                                                    |
| Config freidora2.9                                                                                                    |
|                                                                                                    |
|                                                                                                    |

| Programa Nivel 2 (Nivel Gerente)<br>[Pulse las teclas TEMP e INFO y manténgalas presionadas, 3 pítidos, se muestra el Niv                | <b>2.13</b><br>el 2, introduzca 1234] |
|----------------------------------------------------------------------------------------------------|---------------------------------------|
| — Comp prod Sensitivity for product (Sensibilidad para el producto). — Reg-E de los últimos 10 errores                                   | 2.13.1                                |
| Config cntrseña Change passwords (Cambiar contraseñas)<br>Config [introduzca 1234]<br>Uso [introduzca 4321]<br>Nivel 1 [introduzca 1234] | 2.13.3                                |
| └── Nivel 2 [introduzca 1234]<br>└── Tono Alerta Volumen y Tono<br>└── Volumen 1-9                                                       | .2.13.4                               |
| └── Tono 1-3<br>──Top Off After Establece el número de cocciones<br>antes de indicar rellenado automático                                | .2.13.5                               |
| Filtrar después Establece el número de cocciones antes de la indicación de filtrado                                                      | .2.13.6                               |
| Tiemp filtrac Establece el periodo de tiempo<br>entre ciclos de filtrado                                                                 | .2.13.7<br>2.14                       |
| [Pulse INFO y manténgalo presionado durante 3 segundos, se muestra Modal Info]                                                           |                                       |
| └──Full/Split Vat Configuration (Configuración de tina completa/dividida)<br>└──Estad filtro                                             | .2.14.1                               |
| —Revisar uso                                                                                                    | 2.14.2                                |
| └──Última carga                                                                                                    | 2.14.3                                |

# 2.9 Programación del modo de configuración de la freidora

Asegúrese de que la freidora esté APAGADA y siga los pasos indicados a continuación para navegar por las opciones. El modo de configuración fija la hora, fecha, formato de fecha, idioma, tipo de freidora, tipo de tina (depósito), tipo de sistema de aceite y la escala de temperatura. Estas configuraciones debe cambiarlas solamente un técnico.

| Pantalla  | Pantalla        | Acción                                                                                 |
|-----------|-----------------|----------------------------------------------------------------------------------------|
|           |                 | Deles has haden as <b>TEMD</b> as <b>INEO</b> de familie de la demande                 |
| пгпо      | пгпо            | Pulse los botones I EMP y INFO de forma simultanea durante                             |
|           |                 | <b>IRES</b> segundos hasta que <b>ITIVEL</b> I se muestre en pantalla.                 |
|           | En blanco       | Introduzca 1234                                                                        |
|           |                 |                                                                                        |
| NIVEL 1   | PROGRAMA        | No se requiere ninguna.                                                                |
| SELECCION |                 | Presione el hotón 📤 para desplazarse a ГОЛЕГ.                                          |
| PRODUCTO  | En blanco       |                                                                                        |
| 5         |                 |                                                                                        |
| CONFIG    | Da blance       |                                                                                        |
| FREIDORA  | En blanco       | Presione el boton • (1).                                                               |
| INTRO     | <b>F</b> 11     |                                                                                        |
| CÓDIGO    | En blanco       | Introduzca 1234.                                                                       |
|           |                 | Utilice los botones  ◀ y ▶ para desplazarse por el menú de                             |
| וחוחתפ    | ENGLISH         | idioma.                                                                                |
|           |                 | Con la selección de idioma deseada en pantalla, presione el                            |
|           |                 | botón ▼.                                                                               |
|           |                 | Presione los botones $\checkmark$ y $\triangleright$ para cambiar entre las escalas de |
| FORMAT    | E               | temperatura <b>F</b> y <b>C</b> .                                                      |
| TEMP      | r               | <b>NOTA:</b> F se usa para Fahrenheit, C se usa para Celsius.                          |
|           |                 | Con el formato deseado mostrado en pantalla, pulse el botón ▼.                         |
| FORMATO   | 12 HR           | Presione los botones $\checkmark$ y $\triangleright$ para cambiar entre <b>12HR</b> y  |
| HORR      |                 | 24HR.                                                                                  |
|           |                 | Con el formato deseado mostrado en pantalla, pulse el botón 💌.                         |
| INTRO     | ዘዘ:ጠጠ           | Introduzca la hora y minutos usando las teclas numéricas del 0 al 9.                   |
| HORR      |                 | Ejemplo:                                                                               |
|           |                 | 7:30 AM se introduce como 0730 si se está usando el formato de                         |
|           |                 | 12 horas. 2:30 se introduce como 1430 si se está usando el formato                     |
|           |                 | de 24 horas. Para cambiar AM y PM, use los botones 📥 💌.                                |
|           |                 | Con la hora correcta mostrada en pantalla, pulse el botón ▼.                           |
| FORMATO   | EEUU            | Presione los botones $\checkmark y \triangleright$ para cambiar entre <b>U</b> 5 y     |
| FECHR     |                 | INTERNTL.                                                                              |
|           |                 | Con el formato deseado mostrado en pantalla, pulse el botón ▼.                         |
| INTRO     | MM-DD-YY o      | Introduzca la fecha usando las teclas numéricas del 0 al 9.                            |
| FECHR     | D D - M M - Y Y | Ejemplo:                                                                               |
|           |                 | Formato de los EE. UU. – Dic. 5, 2010 se introduce como                                |
|           |                 | 120510.                                                                                |
|           |                 | Formato internacional – 5 dic. 2010 se introduce como 051210                           |
|           |                 | Con la fecha correcta mostrada en pantalla, pulse el botón 🔻                           |

| TIPO<br>FREIDORA | ELEC  | Presione los botones ⁴ y ▶ para cambiar entre <b>ELEC</b> y <b>GR5</b> .<br>Con el tipo de freidora mostrado en pantalla, presione el botón ▼.                        |
|------------------|-------|----------------------------------------------------------------------------------------------------|
| TIP CUBA         | סועום | Presione los botones $\checkmark y$ para cambiar entre <b>DIVID</b> y<br><b>LLENR</b> . Con el tipo de tina mostrado en pantalla, presione el<br>botón $\checkmark$ . |

# Programación del modo de configuración de la freidora (continuación)

| Pantalla<br>izquierda | Pantalla<br>derecha | Acción                             |
|-----------------------|---------------------|------------------------------------|
| SISTEMA<br>ACEITE     | NONE                | Presionar el botón ▼.              |
| SISTEMA               | NONE                | Presionar el botón ▼.              |
| DESECHAR              |                     |                                    |
| IDIOMA                | ENGLISH             | Presione los botones A             |
|                       |                     | Frestone er boton ~ (2) para sant. |
| נטחדוט                | LUNPLEIH            | No se requiere ninguna.            |
| R P R G               | R P R G             | No se requiere ninguna.            |

# 2.10 Tareas comunes para el M3000

En esta sección se cubren las tareas comunes que se realizan en los restaurantes:

- 1. Salir de un menú o submenú.
- 2. Agregar nuevos elementos de productos.
- 3. Almacenar elementos de menú en botones de productos.
- 4. Drenar, descartar y rellenar las tinas.

#### 2.10.1 Salida de los elementos de menú

Para salir de los **MENUS** y **SUB-MENUS**, presione el botón **× (2)**.

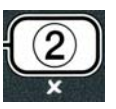

# 2.10.2 Añadir nuevos elementos de productos al menú (SELECCIÓN DE PRODUCTOS)

Para añadir un nuevo producto al menú apague la freidora y siga los pasos que se describen a continuación:

| Pantalla<br>izquierda | Pantalla<br>derecha | Acción                                                                                                    |
|-----------------------|---------------------|----------------------------------------------------------------------------------------------------|
| R P R G               | A P A G             | Pulse los botones <b>TEMP</b> y <b>INFO</b> de forma simultánea hasta que <b>NIVEL</b> l aparezca en pantalla. |
| INTRO<br>CÓDIGO       | En blanco           | Introduzca 1234.                                                                                               |
| NIVEL 1               | PROGRAMA            | No se requiere ninguna.                                                                                        |

| SELECCIÓN<br>PRODUCTO<br>S | En blanco | Presione el botón ✓ ( <b>1</b> ).                                                                                                    |
|----------------------------|-----------|----------------------------------------------------------------------------------------------------|
| SELEC<br>PRODUCTO          | FR FRIES  | Presione los botones ▲ ▼ para avanzar por los elementos de menú<br>hasta que se muestre en pantalla el elemento de menú que desea<br>modificar o una ubicación numerada (por ejemplo <b>PROD 13</b> ).<br>Con el producto deseado mostrado en pantalla, pulse el botón ✓<br>( <b>1</b> ). |
| MODIFICAR<br>P<br>Sí no    | En blanco | Presione el botón ✓ ( <b>1</b> ).                                                                                                    |

# Añadir nuevos elementos de productos al menú (SELECCIÓN DE PRODUCTOS) (continuación)

| Pantalla                     | Pantalla | Acción                                                                                                    |
|------------------------------|----------|----------------------------------------------------------------------------------------------------|
| izquierda                    | derecha  |                                                                                                    |
| N O M B R E                  | PROD 13  | Use las teclas de número para introducir la primera letra del producto nuevo. Cada tecla tiene tres letras. Oprima el botón hasta que aparezca el carácter derivado.<br>El nombre completo del producto está limitado a ocho caracteres incluyendo los espacios (ej. FR FRIES).<br>Presione el botón ▶ para hacer que el cursor avance hasta el siguiente espacio de la pantalla. Use la tecla #0 para insertar un espacio. El botón ▲ se puede usar para hacer que el cursor retroceda.<br>Por ejemplo, para introducir " <b>UINGS</b> ", presione la tecla #8 dos veces hasta que aparezca la letra <b>U</b> en la pantalla. Luego use el botón ▶ para hacer que el cursor avance hasta el siguiente espacio de la cursor avance hasta el siguiente espacio de la pantalla. Luego use el botón ▶ para hacer que el cursor avance hasta el siguiente espacio de la pantalla. Continúe hasta que <b>UINGS</b> se muestre por completo en la pantalla.<br>Con el nombre deseado mostrado en pantalla, pulse el botón ▼ (INEO) |
| T I E M P O<br>C O C C I Ó N | :00      | Use las teclas de número para introducir un tiempo de cocción del producto en minutos y segundos (por ejemplo 3:10 como 310).<br>Con el tiempo de cocción deseado mostrado en pantalla, pulse el botón ▼ ( <b>INFO</b> ).                                                                                                    |
| TEMP                         | 32F      | Use las teclas de número para introducir el tiempo de cocción del producto (por ejemplo 335° como 335). Cuando haya introducido el tiempo de cocción, pulse el botón ▼ (INFO).                                                                                                    |
| ID COCCIÓN                   | P 13     | <ul> <li>Utilice los instrucciones mostradas anteriormente sobre cómo introducir el nombre de un producto para introducir un nombre de cuatro letras para el elemento de menú. Este es el nombre abreviado que alternará con el tiempo de cocción durante un ciclo de cocción.</li> <li>Cuando haya introducido el identificador de cocción, presione el botón ▼ (INFO).</li> </ul>                                                                                                    |

| TIEMPO<br>AGIT 1 | :00 | Use las teclas de número para introducir el tiempo en minutos y<br>segundos para el primer trabajo (tiempo de agitación) que desea<br>realizar (por ejemplo, agitar el producto después de 30 segundos<br>se introduce como 30).<br>Cuando haya introducido el tiempo de agitación, presione el<br>botón ▼ (INFO) para avanzar hasta el tiempo de agitación 2.<br>Si un producto necesita que se realice un segundo trabajo,<br>puedo introducirlo ahora. Siga las instrucciones descritas<br>anteriormente para introducir el tiempo de agitación 2; de lo<br>contrario, presione el botón ▼ (INFO) |
|------------------|-----|----------------------------------------------------------------------------------------------------|
| TEMPO<br>CALIDAD | :00 | Use las teclas de número para introducir el tiempo de calidad en minutos y segundos para el tiempo de conservación del producto (por ejemplo 7:00 minutos como 700). Se utiliza para determinar el tiempo de conservación antes de desechar la comida. Cuando haya introducido el <b>TEMPO CALIDAD</b> (tiempo de conservación), presione el botón $\checkmark$ (INFO).                                                                                                    |
| DESACT<br>AIF    | N O | Utilice los botones ↓y para cambiar entre 51 y ND. Si<br>selecciona sí para esta función, se desactivan las indicaciones de<br>filtro para el producto programado. Esto se usa para evitar que<br>se mezclen aceites específicos para productos determinados.<br>Cuando se muestre en pantalla la opción de filtro, presione el<br>botón ▼ (INFO).                                                                                                    |

# Añadir nuevos elementos de productos al menú (SELECCIÓN DE PRODUCTOS) (continuación)

| Pantalla       | Pantalla               | Acción                                                                                                    |
|----------------|------------------------|----------------------------------------------------------------------------------------------------|
| izquierda      | derecha                |                                                                                                    |
| BOT<br>ASIGNAR | Nombre del<br>producto | Con el producto escogido mostrado a la derecha y <b>BOT</b><br><b>A 5 I G N A R</b> a la izquierda, presione un botón entre 1-0 para<br>asignar el producto. Se iluminará el LED del botón de producto<br>elegido. Para quitarle a un botón la asignación de un producto,<br>oprima el botón asignado a dicho producto. No se volverá a<br>iluminar el LED. |
|                |                        | Cuando se ilumine el botón asignado, presione el botón <b>(INFO</b> ).                                                                                                    |
| NOMBRE         | Nombre del<br>producto | Si es necesaria la programación adicional para agregar otros<br>productos, pulse el botón <b>× (2)</b> una vez y a continuación el<br>botón ▼ y vuelva al mensaje ¿MODIFICAR? SÍ NO mostrado<br>anteriormente. Si no necesita seguir programando, presione el<br>botón <b>× (2)</b> tres (3) veces.                                                         |
| 8 P A G        | A P A G                | No se requiere ninguna.                                                                                                    |

# 2.10.3 Almacenamiento de los elementos de menú en los botones de productos

Esta función se usa para almacenar elementos de menú individuales en botones de productos para cocinar usando uno o dos botones. Para almacenar elementos de menú en un botón específico, siga los siguientes pasos:

| Pantalla                                                  | Pantalla   | Acción                                                                         |
|-----------------------------------------------------------|------------|--------------------------------------------------------------------------------|
| izquierda                                                 | derecha    |                                                                                |
| 8 P 8 G                                                   | APRG       | Pulse los botones <b>TEMP</b> y <b>INFO</b> de forma simultánea hasta que      |
|                                                           |            | NIVEL l'aparezca en pantalla.                                                  |
| INTRO                                                     | En blanco  | Introduzed 1224                                                                |
| CODIGO                                                    |            |                                                                                |
| NIVEL 1                                                   | PROGRAMA   | No se requiere ninguna.                                                        |
| SELECCIÓN                                                 |            |                                                                                |
| PRODUCTO                                                  | En blanco  | Presione el botón ✓ (1).                                                       |
| 5                                                         |            |                                                                                |
|                                                           |            | Presione los botones <b>^ v</b> para avanzar por los elementos de menú         |
| SELEC                                                     |            | hasta que se muestre en pantalla el elemento de menú que desea                 |
| PRODUCTO                                                  | FK FRIEJ   | modificar o una ubicación numerada (por ejemplo <b>PROD 13</b> ).              |
|                                                           |            | Con el producto deseado mostrado en pantalla, pulse el botón $\checkmark$ (1). |
| SUODILICU                                                 |            |                                                                                |
| <i>ר</i> א                                                | En blanco  | Presione el botón ✔ ( <b>1</b> ).                                              |
| SÍ NO                                                     |            |                                                                                |
|                                                           |            | Presione el botón 🔶 para avanzar hasta la opción <b>BOT</b>                    |
| NOMBRE                                                    | PROD 13    | <b>RSIGNAR</b> empleada para asignar un elemento de menú a un                  |
|                                                           |            | botón de producto específico.                                                  |
| BOT                                                       | Nombre del | Con el producto escogido mostrado a la derecha y <b>BOT</b>                    |
| RSIGNAR                                                   | producto   | <b>RSIGNAR</b> a la izquierda, presione un botón entre 1-0 para                |
|                                                           |            | asignar el producto. Se iluminará el LED del botón de producto                 |
|                                                           |            | elegido. Para quitarle a un botón la asignación de un producto,                |
|                                                           |            | oprima el botón asignado a dicho producto. No se volverá a                     |
|                                                           |            | iluminar el LED. Cuando se ilumine el botón asignado, presione el              |
|                                                           |            | botón ▼ (INFO).                                                                |
|                                                           |            | Si es necesaria la programación adicional para agregar otros                   |
|                                                           | Nombre del | productos, pulse el botón <b>× (2)</b> una vez y a continuación el botón       |
| NOMBRE   roducto   ▼ y vuelva al mensaje ¿MODIFICAR? SÍ N |            | ▼ y vuelva al mensaje ¿MODIFICAR? SÍ NO mostrado                               |
|                                                           | producto   | anteriormente. Si no necesita seguir programando, presione el                  |
|                                                           |            | botón <b>× (2)</b> tres (3) veces.                                             |
| 8 P 8 G                                                   | A P A G    | No se requiere ninguna.                                                        |

#### 2.10.4 Drenar y volver a llenar las tinas; descarte del aceite

Cuando el aceite de cocción haya llegado al final de su vida útil, drene el aceite dentro de un recipiente apropiado para su transporte al receptáculo de basura. Frymaster recomienda una unidad de descarte de manteca McDonald's (Shortening Disposal Unit, MSDU). **No drene la solución de limpieza profunda (hervido) en una MSDU. NOTA:** Si se usa una MSDU fabricada antes de enero de 2004 debe quitarse la cubierta de la bandeja del filtro para poder poner la unidad debajo

del drenaje. Para quitar la cubierta, levante ligeramente el borde delantero y deslice hacia arriba la protección del aceite, tirando de ella hacia fuera para extraerla del gabinete. Consulte la documentación suministrada con la unidad de descarte para ver las instrucciones específicas de operación. Si no hay una unidad de descarte de manteca disponible, deje que se enfríe el aceite hasta que alcance los 38°C (100°F), luego drene el aceite dentro de un recipiente de **METAL**.

## 2.10.4.1 Descarte del aceite

Esta opción se usa para desechar aceite usado ya sea en una MSDU o una olla de **METAL**. Para desechar el aceite, apague la freidora y siga los pasos que se describen a continuación:

Retire la bandeja del filtro y coloque la MSDU o el recipiente de **METAL** debajo de la freidora para drenar el aceite.

| Pantalla<br>izquierda                                                                                                    | Pantalla derecha                                      | Acción                                                                                                    |  |
|----------------------------------------------------------------------------------------------------|-------------------------------------------------------|----------------------------------------------------------------------------------------------------|--|
| A P A G                                                                                                    | A P A G                                               | Presione el botón <b>FLTR</b> de la tina correspondiente<br>y manténgalo presionado hasta que la pantalla<br>muestre el mensaje <b>MENÚ FILTRACIÓN</b><br>/FILTRACIÓN MANT. |  |
| En blanco                                                                                                    | MENÚ FILTRACIÓN<br>FILTRACIÓN MANT                    | Presione el botón ▼ (INFO) para avanzar hasta DESECHAR.                                                                                                    |  |
| En blanco                                                                                                    | DESECHAR                                              | Presione el botón ✓ ( <b>1</b> ).                                                                                                    |  |
| En blanco                                                                                                    | CDESECHARP alternando<br>con<br>SÍ NO                 | Presione el botón $\checkmark$ ( <b>1 5</b> <i>Í</i> ) para continuar.                                                                                                    |  |
| ADVERTENCIA<br>NUNCA drene la solución de limpieza profunda (hervido) en una MSDU. La<br>solución de limpieza profunda (hervido) puede causar daños a una MSDU.<br>PELIGRO<br>Al drenar aceite dentro de una unidad de descarte, no llene más allá de la línea de<br>llenado máximo que tiene el recipiente. |                                                       |                                                                                                    |  |
| ▲ PELIGRO<br>Deje enfriar el aceite hasta que alcance los 38°C (100°F) antes de drenarlo dentro<br>de un recipiente de METAL apropiado para descarte.                                                                                                    |                                                       |                                                                                                    |  |
| En blanco                                                                                                    | DISPOSAL UNIT IN<br>PLACE alternando con<br>CONFIRMAR | <ul> <li>Retire la bandeja del filtro e inserte la unidad de descarte o un recipiente de METAL.</li> <li>Presione el botón ✓ (1).</li> </ul>                                |  |
| En blanco                                                                                                    | ABRIR VALV DRENA                                      | <b>R</b> Abra la válvula de drenaje.                                                                                                    |  |
| En blanco                                                                                                    | DESECHANDO                                            | No se requiere ninguna.                                                                                                    |  |
| En blanco                                                                                                    | ZTINA VACÍAZ<br>Confirmar                             | Presione el botón ✓ (1) cuando la tina esté vacía.                                                                                                    |  |

#### Descarte del aceite (continuación)

| Pantalla<br>izquierda | Pantalla derecha   | Acción                        |
|-----------------------|--------------------|-------------------------------|
| En blanco             | CERRAR VALV DRENAR | Cierre la válvula de drenaje. |
| A P A G               | A P A G            | No se requiere ninguna.       |

# 2.11 Menú del filtro

Las selecciones del menú del filtro se usan para filtrar, drenar, llenar y desechar.

## 2.11.1 Acceso al menú del filtro

1. Con el controlador encendido, pulse el botón del filtro para la tina seleccionada y manténgalo presionado durante tres segundos.

El controlador muestra el mensaje MENÚ FILTRACIÓN durante tres segundos y luego pasa a mostrar FILTRADO RÁPIDO.

| 2.  | Presione los botones $\wedge$ y $\checkmark$ para desp | plazarse entre: |               |
|-----|--------------------------------------------------------|-----------------|---------------|
| a.  | FILTRADO RÁPIDO                                        | Ver pág.        | 2-15          |
| b.  | FILTRACIÓN MANT                                        |                 |               |
| (Fi | ltro manual o diario de mantenimiento)                 | Ver pág.        | 2-16          |
| c.  | DESECHAR                                               | Ver pág.        | 2-13          |
| d.  | DREN A BANDEJA                                         | Ver pág.        | 2-18          |
| e.  | LLENAR TINA DE BANDEJ I                                | DREN            | Ver pág. 2-18 |

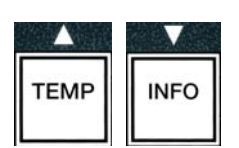

FLTR

## 2.11.2 Filtrado rápido

En blanco

8 P R G

Prepare el filtro para su uso empleando las instrucciones suministradas con la freidora.

El filtrado rápido es una función que después de un número determinado de ciclos cocción indicará la necesidad de filtrar la olla de la freidora. Como alternativa, si pulsa el botón del filtro y lo mantiene presionado cuando la freidora esté encendida y a la temperatura correspondiente al punto de ajuste también se iniciará un filtrado por solicitud.

|                                                                                                    | ADVERTENCIA<br>La almohadilla o papel de filtro DEBE reemplazarse a diario. |                                                                                                    |  |
|----------------------------------------------------------------------------------------------------|-----------------------------------------------------------------------------|----------------------------------------------------------------------------------------------------|--|
| PELIGRO<br>No drene más de una olla a la vez en la unidad de filtración incorporada para evitar que se desborde y<br>derrame aceite caliente que pueda causar quemaduras graves, deslizamientos o caídas. |                                                                             |                                                                                                    |  |
| Pantalla<br>izguierda                                                                                                    | Pantalla derecha                                                            | Acción                                                                                                    |  |
| En blanco                                                                                                    | dFILTRAR AHORAP<br>alternándose con<br>SÍ NO                                | Después de una cantidad predeterminada de ciclos de cocción o tiempo el controlador muestra el mensaje $\mathcal{L}FILTRAR$ AHORA? alternando con SÍ NO. Presione el botón $\checkmark$ (1 SÍ). |  |
| En blanco                                                                                                    | ELIM FLOTA TINA<br>alternando con CONFIRMAR                                 | Elimine los residuos de la tina y pulse el botón<br>✓ (1) para iniciar el filtrado                                                                                                    |  |
| En blanco                                                                                                    | ABRIR VALV DRENAR                                                           | Abra la válvula de drenaje.                                                                                                    |  |
| En blanco                                                                                                    | DRENANDO                                                                    | No se requiere ninguna.                                                                                                    |  |
| En blanco                                                                                                    | ABRIR VALV DRENAR<br>alternando con CONFIRMAR                               | Abra la válvula de retorno y presione el botón ✓ (1).                                                                                                    |  |
| En blanco                                                                                                    | LAVANDO                                                                     | No se requiere ninguna.                                                                                                    |  |
| En blanco                                                                                                    | CERRAR VALV DRENAR                                                          | Cierre la válvula de drenaje.                                                                                                    |  |
| En blanco                                                                                                    | LLENANDO<br>CERRAR VALV                                                     | No se requiere ninguna.                                                                                                    |  |

RETORNO

TINA LLENO

alternando con **CONFIRMAR** 

**APAG** 

Cierre la válvula de drenaje cuando la tina

esté llena y aparezcan burbujas en el aceite

ypresione el botón  $\checkmark$  (**1**).

# 2.11.3 Filtro ocupado

Si la pantalla muestra el mensaje **FILTRO OCUP** hay otro controlador que no ha completado el proceso o está esperando a que otra tina realice el filtrado. Espere 15 minutos para ver si se corrige el problema. De lo contrario, llame a una agencia FAS de su zona.

#### 🔔 ADVERTENCIA

La bomba de filtración está equipada con un interruptor de restablecimiento manual en caso de que el motor del filtro se sobrecaliente o se produzca un fallo eléctrico. Si se dispara este interruptor, apague la alimentación al sistema del filtro y deje que se enfríe el motor de la bomba durante 20 minutos antes de intentar restablecer el interruptor (vea la fotografía a continuación).

#### ADVERTENCIA

Sea cuidadoso y use vestimenta de seguridad apropiada al usar el interruptor de restablecimiento de la bomba del filtro. El restablecimiento del interruptor debe realizarse con cuidado para evitar la posibilidad de quemaduras graves por haber llevado a cabo maniobras descuidadas alrededor del tubo de drenaje y la olla de la freidora.

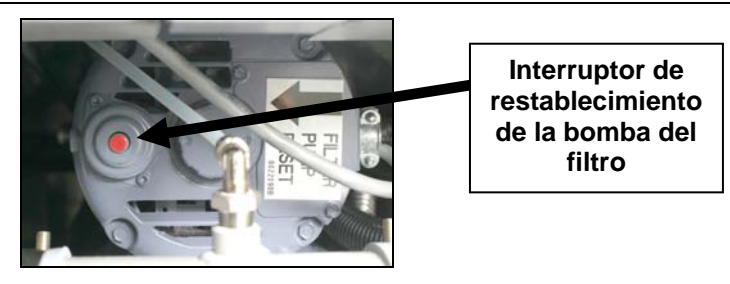

# 2.11.4 Filtrado (manual) de mantenimiento

| AVISO                                                        |  |
|--------------------------------------------------------------|--|
| La almohadilla o papel de filtro debe reemplazarse a diario. |  |
|                                                              |  |

# 

No drene más de una olla a la vez en la unidad de filtración incorporada para evitar que se desborde y derrame aceite caliente que pueda causar quemaduras graves, deslizamientos o caídas.

Asegúrese de que la almohadilla o papel de filtro se reemplace a diario para mantener el sistema operando correctamente. La temperatura de la freidora **<u>DEBE</u>** estar en el punto fijo. Apague la freidora y siga los pasos que se describen a continuación:

| Pantalla<br>izquierda | Pantalla derecha                                       | Acción                                                                                                    |
|-----------------------|--------------------------------------------------------|----------------------------------------------------------------------------------------------------|
| A P A G               | A P A G                                                | Presione el botón <b>FLTR</b> de la tina<br>correspondiente y manténgalo presionado<br>hasta que la pantalla muestre el mensaje<br><b>MENÚ FILTRACIÓN/FILTRACIÓN</b><br><b>MANT</b> . |
| En blanco             | MENU FILTRACION/<br>cambia a FILTRACIÓN MANT           | Presione el botón ✓ ( <b>1</b> ).                                                                                                    |
| En blanco             | FILTRACION MANTP<br>alternando con SÍ NO.              | Presione el botón ✓ (1 5ĺ).                                                                                                    |
| En blanco             | ABRIR VALV DRENAR                                      | Abra la válvula de drenaje.                                                                                                    |
| En blanco             | DRENANDO                                               | No se requiere ninguna.                                                                                                    |
| En blanco             | ZFREGADO TINA<br>COMPLETOP alternando con<br>CONFIRMAR | Friegue la tina con el estropajo no abrasivo y presione el botón $\checkmark$ (1) cuando haya finalizado.                                                                             |

# Filtrado (manual) de mantenimiento (continuación)

| Pantalla  | Pantalla derecha                      | Acción                                                            |
|-----------|---------------------------------------|-------------------------------------------------------------------|
| izquierda |                                       |                                                                   |
| En blanco | 2LAVAR TINA?                          | Presione el botón 🖌 (1)                                           |
|           | alternando con <b>CONFIRMAR</b>       |                                                                   |
| En blanco | ABRIR VALV DRENAR                     | Abra la válvula de retorno y presione el                          |
|           | alternando con <b>CONFIRMAR</b>       | botón ✓ ( <b>1</b> ) .                                            |
|           | LAVANDO                               | No se requiere ninguna.                                           |
| En blanco | CERRAR VALV DRENAR                    | Cierre la válvula de drenaje.                                     |
| En blanco | ACLARAR                               | No se requiere ninguna.                                           |
| En blanco | CERRAR VALV RETORNO                   | Cierra la véluila de retorne y presione el                        |
|           | TINA LLENO                            | botón $\checkmark$ (1)                                            |
|           | alternando con <b>CONFIRMAR</b>       |                                                                   |
| En blanco | ABRIR VALV DRENAR                     | Abra la válvula de drenaje.                                       |
| En blanco | ZENJUAGAR OTRA VEZP                   | Si la olla no contiene residuos, presione el                      |
|           | alternando con <b>5</b> 1 <b>NO</b> . | botón <b>x</b> (2 <b>N</b> 0) para continuar. Si desea            |
|           |                                       | que se realice otro aclarado, presione el                         |
|           |                                       | botón 🗸 (1 51) y vuelva al mensaje                                |
|           |                                       | <b>CLOSE DRAIN VALVE</b> indicado                                 |
|           |                                       | anteriormente.                                                    |
| En blanco | <b><i>d</i>PULIRP</b> alternando con  | Presione el botón 🗸 (1) para continuar                            |
|           | CONFIRMAR                             |                                                                   |
| En blanco | ABRIR VALV DRENAR                     | Abra la válvula de retorno y presione el                          |
|           | alternando con <b>CONFIRMAR</b>       | botón ✓ ( <b>1</b> ).                                             |
|           | <b>PULIENDO</b> se alterna con el     |                                                                   |
|           | temporizador de cuenta regresiva de 5 | Comienza el pulido.                                               |
|           | minutos.                              |                                                                   |
| En blanco | 2LLENHR IINH2                         | Presione el botón ✓ (1) para continuar.                           |
|           | alternando con LUNFIRIHR              | (·) Fun                                                           |
| En blanco | LERRHR VHLV URENHR                    | Cierre la válvula de drenaje.                                     |
| En blanco |                                       | No se requiere ninguna.                                           |
| En blanco | CERRAR VALV RETORNO                   | Cierre la válvula de drenaje y presione el botón $\checkmark$ (1) |
|           | TINA LLENO                            |                                                                   |
|           | alternando con <b>CONFIRMAR</b>       |                                                                   |
| R P R G   | AP A G                                |                                                                   |

Las funciones DREN A BANDEJA y LLENAR TINA DE BANDEJ DREN se usan

principalmente para realizar diagnósticos. Se utilizan para drenar el aceite a la bandeja de drenaje o devolver el aceite a la olla de la freidora.

# 2.11.5 Drenar a la bandeja

La función drenar a la bandeja drena el aceite desde la olla de la freidora a la bandeja del filtro. Apague la freidora y siga los pasos que se describen a continuación:

| Pantalla<br>izquierda | Pantalla derecha                                         | Acción                                                                                                    |
|-----------------------|----------------------------------------------------------|----------------------------------------------------------------------------------------------------|
| A P A G               | A P A G                                                  | Presione el botón <b>FLTR</b> de la tina<br>correspondiente y manténgalo presionado<br>hasta que la pantalla muestre el mensaje<br>MENÚ<br>FILTRACIÓN/FILTRACIÓN<br>MANT. |
| En blanco             | MENÚ FILTRACIÓN/<br>cambia a FILTRACIÓN MANT             | Presione el botón ▼ (INFO) para avanzar<br>hasta DREN A BANDEJA                                                                                                    |
| En blanco             | DREN A BANDEJA                                           | Presione el botón ✓ ( <b>1</b> ).                                                                                                    |
| En blanco             | <b>JOREN A BANDEJAP</b><br>alternando con <b>SÍ NO</b> . | Presione el botón ✓ (1 5ĺ).                                                                                                    |
| En blanco             | ABRIR VALV DRENAR                                        | Abra la válvula de drenaje.                                                                                                    |
| En blanco             | DRENANDO                                                 | No se requiere ninguna.                                                                                                    |
| En blanco             | TINA VACÍA?<br>alternando con CONFIRMAR                  | Presione el botón ✔ (1).                                                                                                    |
| En blanco             | CERRAR VALV DRENAR                                       | Cierre la válvula de drenaje.                                                                                                    |
| 8 P 8 G               | APAG                                                     |                                                                                                    |

# 2.11.6 Llenar la tina con la bandeja de drenaje

La función llenar tina con la bandeja de drenaje se usa para volver a llenar la olla con el contenido de la bandeja del filtro.

Asegúrese de que la freidora esté apagada y siga los pasos descritos a continuación:

| Pantalla<br>izquierda | Pantalla derecha                             | Acción                                                                                                    |
|-----------------------|----------------------------------------------|----------------------------------------------------------------------------------------------------|
| A P A G               | A P A G                                      | Presione el botón <b>FLTR</b> de la tina<br>correspondiente y manténgalo presionado<br>hasta que la pantalla muestre el mensaje<br>MENÚ<br>FILTRACIÓN/FILTRACIÓN<br>MANT. |
| En blanco             | MENÚ FILTRACIÓN/ cambia a<br>FILTRACIÓN MANT | Presione el botó ▼ (INFO) para avanzar<br>hasta LLENAR TINA DE BANDEJ<br>DREN.                                                                                            |
| En blanco             | LLENAR TINA DE BANDEJ<br>DREN                | Presione el botón ✓ ( <b>1</b> ).                                                                                                    |

| En blanco | CLLENAR TINA DE BANDEJ<br>DRENP alternándose con<br>SÍ NO     | Presione el botón ✓ (1 5ĺ).                                                                                                    |
|-----------|---------------------------------------------------------------|----------------------------------------------------------------------------------------------------|
| En blanco | ABRIR VALV DRENAR<br>alternando<br>con CONFIRMAR              | Abra la válvula de retorno y presione el botón $\checkmark$ (1).                                                               |
| En blanco | LLENANDO                                                      | No se requiere ninguna.                                                                                                    |
| En blanco | CERRAR VALV RETORNO<br>TINA LLENO<br>alternando con CONFIRMAR | Cierre la válvula de drenaje cuando la tina esté llena y aparezcan burbujas en el aceite y presione el botón $\checkmark$ (1). |
| A P A G   | A P A G                                                       |                                                                                                    |

# 2.12 Programación del nivel uno

La programación del nivel uno se usa para introducir productos nuevos, controlar cuando la AIF (reloj de indicación del filtrado) está desactivada y realizar una limpieza profunda (hervido) y una prueba de límite alto. Asegúrese de que la freidora esté apagada y siga los pasos descritos a continuación:

| Pantalla<br>izquierda      | Pantalla derecha | Acción                                                                                                    |
|----------------------------|------------------|----------------------------------------------------------------------------------------------------|
| APAG                       | A P A G          | Pulse los botones <b>TEMP</b> y <b>INFO</b> de forma simultánea durante <b>TRES</b> segundos hasta que <b>NIVEL 1</b> se muestre en pantalla.                                                                                                    |
| INTRO<br>CÓDIGO            | En blanco        | Introduzca 1234.                                                                                                    |
| NIVEL 1                    | PROGRAMA         | No se requiere ninguna.                                                                                                    |
| SELECCIÓN<br>PRODUCTO<br>S | En blanco        | <ul> <li>Presione los botones ▲ ▼ para desplazarse entre:</li> <li>a. SELECCIÓN PRODUCTOS Ver pág. 2-10</li> <li>b. RELOJ DE AIF (Suprimir indicación de filtrado) Ver pág. 2-20</li> <li>c. MODAL LIMPIEZA INTENSA Ver pág. 2-21</li> <li>d. PRUEBA LÍMITE ALTO Ver pág. 2-23</li> <li>e. CONFIG FREIDORA Ver pág. 2-9</li> <li>Con la selección mostrada en pantalla, presione el botón ✓ (1) para seleccionar el elemento de menú escogido.</li> </ul> |

# 2.12.2 RELOJ DE AIF

El modo de reloj de AIF (suprimir indicación de filtrado) permite programar las horas a las que desea invalidar la indicación de filtrado. Esto es útil para los horarios de mucho trabajo en el día, como la hora del almuerzo. Asegúrese de que la freidora esté apagada y siga los pasos descritos a continuación.

| Pantalla<br>izquierda      | Pantalla derecha | Acción                                                                                                    |
|----------------------------|------------------|----------------------------------------------------------------------------------------------------|
| A P A G                    | A P A G          | Pulse los botones <b>TEMP</b> y <b>INFO</b> de forma simultánea durante <b>TRES</b> segundos hasta que <b>NIVEL 1</b> se muestre en pantalla.                                                                                                    |
| INTRO<br>CÓDIGO            | En blanco        | Introduzca 1234.                                                                                                    |
| NIVEL 1                    | PROGRAMA         | No se requiere ninguna.                                                                                                    |
| SELECCIÓN<br>PRODUCTO<br>S | En blanco        | Presione el botón $\checkmark$ ( <b>INFO</b> ) para avanzar hasta<br><b>RELOJ DE RIF</b> (indicación de filtrado).<br>Presione el botón $\checkmark$ ( <b>1</b> ).                                                                                                    |
| RELOJ DE<br>AIF            | DESACT           | Utilice los botones ↓ para cambiar entre<br><b>DESRCT</b> o <b>ACT</b> El ajuste seleccionado por defecto<br>es <b>DESACT</b> . Seleccione <b>ACT</b> para esta función si<br>hay horas en las que la función de AIF (indicación de<br>filtrado) está desactivada (por ejemplo, en hora punta).<br>Si el ajuste seleccionado es <b>ACT</b> avance hasta el<br>siguiente paso. Si el ajuste seleccionado es <b>DESACT</b><br>presione el botón × (2 ND) para salir y volver a<br>APAG.                                                                                                    |
| En blanco                  | RCT              | <ul> <li>Si el ajuste seleccionado es act presione el botón ▼</li> <li>(INFO) para desplazarse desde L-V 1 hasta DOM</li> <li>Y. Son distintos periodos de tiempo en los que las indicaciones de filtrado se suspenderán.</li> </ul>                                                                                                    |
| L-V 1                      | 12:00 A M        | Utilice las teclas numéricas para introducir la hora de<br>inicio en la que no desea que haya indicaciones de<br>filtrado. (Por ejemplo, de lunes a viernes, no desea<br>que se realice filtrados durante la hora de almuerzo,<br>desde las 11:30 AM hasta la 1:30 PM. Presione los<br>botones $\checkmark$ y $\checkmark$ para cambiar entre AM y PM.<br>Cuando haya introducido la hora de inicio, presione<br>el botón $\checkmark$ ( <b>INFO</b> ).                                                                                                    |
| L-V 1                      | O DUR            | <ul> <li>Esta es la cantidad de tiempo que va a permanecer suspendida la indicación de filtrado. Use las teclas numéricas para introducir un periodo de tiempo entre 0 y 999 minutos (ej. 1½ horas se introduce como 90 minutos). Para este ejemplo, se introduce <b>90</b>. El controlador muestra el mensaje <b>090 DUR</b>. Hay cuatro periodos de tiempo distintos con suspensión del filtrado disponibles para cada día o conjunto de días. (L-V 1-4, Sáb 1-4 y Dom 1-4)</li> <li>Presione el botón ▼ (INFO) para aceptar las horas y pasar al siguiente periodo. Cuando haya terminado, presione el botón × (2) dos veces para regresar a APAG.</li> </ul> |
| HPRG                       | 8 P A G          | No se requiere ninguna.                                                                                                    |

## 2.12.2 MODO DE LIMPIEZA INTENSA (HERVIDO)

El modo de limpieza intensa se usa para eliminar aceite carbonizado de la freidora.

# **NOTA:** Consulte las instrucciones de las MRC sobre Limpieza Intensa (hervido) para limpiar la freidora.

#### ▲ PELIGRO

Al drenar aceite dentro de una unidad de descarte, no llene más allá de la línea de llenado máximo que tiene el recipiente.

#### ▲ PELIGRO

Deje enfriar el aceite hasta que alcance los 38°C antes de drenarlo dentro de un recipiente de METAL apropiado para descarte.

| Pantalla                                       | Pantalla derecha                              | Acción                                                                                                    |  |
|------------------------------------------------|-----------------------------------------------|----------------------------------------------------------------------------------------------------|--|
| izquierda                                      |                                               |                                                                                                    |  |
| APAG                                           | A P A G                                       | Asegúrese de colocar una MSDU o un recipiente de<br>metal adecuado bajo el drenaje. Abra la válvula de<br>drenaje de la tina correspondiente y drene el aceite.<br>Cuando el aceite se haya drenado completamente,<br>cierre la válvula de drenaje.<br>Pulse los botones <b>TEMP</b> y <b>INFO</b> de forma<br>simultánea durante <b>TRES</b> segundos hasta que<br><b>NIVEL 1</b> se muestre en pantalla. |  |
| INTRO<br>CÓDIGO                                | En blanco                                     | Introduzca 1234.                                                                                                    |  |
| NIVEL 1                                        | PROGRAMA                                      | No se requiere ninguna.                                                                                                    |  |
| SELECCIÓN<br>PRODUCTOS                         | En blanco                                     | Presione el botón ▼ (INFO) para avanzar hasta<br>LIMP INTENSR (hervido). Presione el botón ✓<br>(1).                                                                                                    |  |
| ۲ LIMP<br>INTENSAP<br>alternando con SÍ<br>NO. | En blanco                                     | Presione el botón ✓ (1 5Í).                                                                                                    |  |
| LIMP<br>INTENSR<br>alternando con<br>I y D     |                                               | En las unidades con depósito dividido, presione I para<br>iniciar una limpieza profunda en la tina izquierda o D<br>para iniciar una limpieza profunda en la tina derecha.                                                                                                    |  |
| En blanco                                      | CACEITE<br>ELIMINADOP<br>alternando con SÍ NO | Presione el botón ✓ (1 51) si el aceite ha sido<br>eliminado y avance hasta ¿SOLUCIÓN AÑADIDA?<br>al inicio de la siguiente página. De lo contrario,<br>presione el botón × (2) y continúe.                                                                                                    |  |
| En blanco                                      | COLODA UNI<br>DESECH alternando con           | Retire la bandeja del filtro e inserte la unidad de descarte o una bandeja de METAL. Cuando esté                                                                                                    |  |
|                                                | CONFIRMAR                                     | colocada en su sitio, presione el botón ✓ (1).                                                                                                    |  |
| En blanco                                      | ABRIR VALV<br>Drenar                          | Abra la válvula de drenaje.                                                                                                    |  |
| En blanco                                      | DESECHANDO                                    | No se requiere ninguna.                                                                                                    |  |

|                    | alternando con el                                  |                                                                                                    |
|--------------------|----------------------------------------------------|----------------------------------------------------------------------------------------------------|
|                    | temporizador de cuenta                             |                                                                                                    |
|                    | regresiva                                          |                                                                                                    |
| En blanco          |                                                    |                                                                                                    |
|                    | alternando con                                     | Presione el botón ✓ (1)                                                                                    |
|                    | CONFIRMAR                                          |                                                                                                    |
| En blanco          |                                                    |                                                                                                    |
|                    | DRENAR                                             | Cierre la válvula de drenaje.                                                                              |
| Pantalla           | Pantalla derecha                                   | Acción                                                                                                    |
| izquierda          | r antana deroona                                   | Accient                                                                                                    |
|                    |                                                    | Llene la olla de la freidora a limpiar con una mezcla                                                      |
|                    |                                                    | de agua y la solución de limpieza. Para ver el                                                             |
|                    | 2 SOLUCIÓ N                                        | procedimiento de limpieza intensa (hervido) de                                                             |
| En blanco          | <b>A Ñ A D I D A </b> <i>P</i> alternando          | McDonald's consulte la tarjeta de requisitos de                                                            |
|                    | con CONFIRMAR                                      | mantenimiento y las instrucciones proporcionados por                                                       |
|                    |                                                    | Kay Chemical "Procedimiento de Limpieza Intensa                                                            |
|                    |                                                    | para Freidoras" y presione el botón ✓ (1).                                                                 |
|                    |                                                    | No se requiere ninguna. La tina se calienta a 91°C                                                         |
|                    | LIMP INTENSA                                       | durante una hora. Para cancelar la LIMP INTENSA,                                                           |
| En blanco          | alternando con el                                  | pulse el botón <b>× (2)</b> y manténgalo presionado durante                                                |
|                    | temporizador de $\mathbf{60:00}$                   | tres segundos; luego continúe con el paso                                                                  |
|                    | minutos                                            | ¿SOLUCIÓN ELIMINADA? que se muestra a                                                                      |
|                    |                                                    | continuación.                                                                                              |
|                    | LIMPIEZA                                           |                                                                                                    |
| En blanco          | TERMINADA alternando                               | Presione el botón ✓ ( <b>1</b> ).                                                                          |
|                    | con <b>CONFIRMAR</b>                               |                                                                                                    |
|                    | Â                                                  | PELIGPO                                                                                                    |
| Deie que la solu   | ución de limpieza intens                           | a (bervido) se enfríe a 38°C antes del                                                                     |
| descarte, de lo    | contrario el líquido calie                         | nte puede causar lesiones.                                                                                 |
|                    |                                                    |                                                                                                    |
|                    |                                                    |                                                                                                    |
|                    |                                                    | VERTENCIA                                                                                                  |
|                    | AD                                                 | VERTENCIA<br>L'interior de une unided nore el desserte de                                                  |
| no drene la so     | iución de nervido en el<br>Donald's (MSDII), una u | nidad de filtración incorporada ni una unidad                                                              |
| do filtro portótil | Estas unidadas no ost                              | án destinadas a este fin y se deñarán con la                                                               |
|                    | . Estas unidades no est                            | an desimadas a este ini, y se danaran con ia                                                               |
| 501001011.         |                                                    |                                                                                                    |
|                    |                                                    |                                                                                                    |
|                    |                                                    | Abra la válvula de dranaje para aliminar la paquaña                                                        |
| En blanco          | FILMINGNOD                                         | contidad de solución que quede en al desegüe. Cuendo                                                       |
|                    | alternando con <b>SÍ</b>                           | cantidad de solución que quede en el desague. Cuando hava terminado, presione el botón $\checkmark$ (1 51) |
|                    |                                                    |                                                                                                    |
|                    | C F K E U H U U I I I I I<br>F N M E I E T N S     | Cuanda hava fuanda y aslanda la tina musicura l                                                            |
| En blanco          |                                                    | cuando naya rregado y aclarado la tina, presione el                                                        |
|                    |                                                    | UUUUI • (I).                                                                                               |
| <b>F</b>           |                                                    |                                                                                                    |
| En blanco          |                                                    | Abra la valvula de drenaje.                                                                                |

|           | DRENAR                                                |                                                                               |
|-----------|-------------------------------------------------------|-------------------------------------------------------------------------------|
| En blanco | DRENANDO                                              | No se requiere ninguna.                                                       |
| En blanco | CENJURGUE<br>COMPLETOP<br>alternando con<br>CONFIRMAR | Aclare la tina varias veces y presione el botón ✓ (1) cuando haya finalizado. |
| En blanco | CERRAR VALV<br>Drenar                                 | Cierre la válvula de drenaje.                                                 |
| En blanco | QUITAR BANDEJA<br>alternando con<br>CONFIRMAR         | Retire la bandeja del filtro.                                                 |

| Pantalla<br>izquierda                                              | Pantalla derecha                                                                      | Acción                                                                                                    |
|--------------------------------------------------------------------|---------------------------------------------------------------------------------------|----------------------------------------------------------------------------------------------------|
| En blanco                                                          | CTINA Y BANDE                                                                         | <b>JR</b> Seque la tina y la bandeja del filtro abundantemente y                                                                                                 |
|                                                                    | CONFIRMAR                                                                             | presione el botón $\checkmark$ ( <b>1</b> ) cuando haya finalizado.                                                                                              |
| Asegúrese de<br>secos y no cor<br>causará salpio<br>temperatura pa | que la olla de la freio<br>ntengan restos de ag<br>caduras de líquido<br>nra cocinar. | ▲ PELIGRO<br>dora y la bandeja del filtro estén completamente<br>ua antes de llenarlos con aceite. De lo contrario<br>caliente cuando se caliente el aceite a la |
| En blanco                                                          | INTRO BANDEJA<br>alternando con<br>CONFIRMAR                                          | Introduzca la bandeja del filtro y presione el botón $\checkmark$ (1)                                                                                            |
| En blanco                                                          | LLENADO<br>MANUAL TINA<br>alternando con<br>CONFIRMAR                                 | Vierta con cuidado el aceite en la olla hasta que llegue a la<br>línea inferior de llenado en la freidora.                                                       |
| 8 P 8 G                                                            | A P A G                                                                               | No se requiere ninguna.                                                                                                    |

# 2.12.3 MODO DE PRUEBA DEL LÍMITE ALTO

El modo de prueba del límite alto se utiliza para probar el circuito de límite alto. La prueba del límite alto destruirá el aceite. Se debe realizar sólo con aceite usado. Si la temperatura llega a los 238°C sin que se active el segundo límite alto y la pantalla del controlador muestra el mensaje FALLA LÍMITE ALTO alternándose con DESCONECTAR CORRIENTE con un tono de alerta durante la prueba, apague la freidora y llame inmediatamente al servicio técnico.

Apagando la freidora se cancela la prueba en cualquier momento. Cuando se vuelve a encender la freidora, vuelve al modo de operación y muestra el producto en pantalla.

| Pantalla izquierda | Pantalla derecha                        | Acción                                                                                                    |
|--------------------|-----------------------------------------|----------------------------------------------------------------------------------------------------|
| APAG               | A P A G                                 | Pulse los botones <b>TEMP</b> y <b>INFO</b> de forma simultánea durante                                                                           |
|                    |                                         | <b>TRES</b> segundos hasta que <b>NIVEL</b> 1 se muestre en pantalla.                                                                             |
| INTRO CÓDIGO       | En blanco                               | Introduzca 1234.                                                                                                    |
| NIVEL 1            | PROGRAMA                                | No se requiere ninguna.                                                                                                    |
|                    |                                         | Presione el botón 🔻 (INFO) para avanzar hasta PRUEBR                                                                                              |
|                    | En blanco                               | LÍMITE ALTO.                                                                                                    |
|                    |                                         | Presione el botón ✓ (1).                                                                                                    |
| ZLIMITE            |                                         |                                                                                                    |
| ALTO?              | En blanco                               | Presione el botón $\checkmark$ (1 5 $\hat{i}$ ) o si su freidora cuenta con                                                                       |
| alternando con 51  |                                         | depósito doble pulse el del lateral de la tina correspondiente.                                                                                   |
| NO                 |                                         |                                                                                                    |
| PULSAR SIN         | En blanco                               | Pulse el botón $\checkmark$ ( <b>1 5</b> <i>Í</i> ) y manténgalo presionado para iniciar                                                          |
| SOLTAR SI          |                                         | la comprobación de limite alto.                                                                                                    |
|                    |                                         | No se requiere ninguna. La tina se comienza a calentarse.                                                                                         |
| 335F               | 335F                                    | La pantalla del controlador muestra la temperatura real de la                                                                                     |
| (CURRENT           | (CURRENT VAT                            | tina durante la prueba. Cuando la temperatura llegue a los                                                                                        |
| VAT TEMP)          | TEMP)                                   | $210^{\circ}C \pm 12^{\circ}C^{*}$ , la pantalla del controlador mostrara el                                                                      |
|                    |                                         | (non signals <b>310C</b> ) y continue colorton de                                                                                                 |
| Dontollo izruiordo | Dontelle dereche                        | (por ejemplo <b>2</b> TUL) y continua calentando.                                                                                                 |
| Pantalia Izquierda | Pantalla derecha                        | AGGION $AGGION$                                                                                                    |
|                    | 817-1 681                               | cuando la temperatura alcance los 210 C $\pm$ 12 C <sup>+</sup> , la pantana<br>del controlador mostrará el mensaje <b>BIT-1 [BI</b> ] alternando |
| En blanco          | alternando con la<br>temperatura actual | con la temperatura real (por ejemplo 210C) y continua                                                                                             |
| 211 0101100        |                                         | calentando. <b>NOTA:</b> En los controladores usados en la Unión                                                                                  |
|                    | I I I I I I I I I I I I I I I I I I I   | Europea (aquellos con la marca CE), la temperatura es de 202°C.                                                                                   |
|                    |                                         | La freidora continúa calentando hasta que se abra el segundo                                                                                      |
|                    |                                         | límite alto (físico). Por lo general, esto ocurre cuando la                                                                                       |
|                    |                                         | temperatura llega a 21/°C-231°C para los límites altos fuera<br>de la CE y 207°C 210°C para los límites altos en la CE                            |
|                    | HELP HI-2                               | de la CE y 207 C-219 C para los mintes allos en la CE.                                                                                            |
| F 11               |                                         | Suelte el botón ✓ (1 5Í).                                                                                                    |
| En blanco          | alternando con la                       |                                                                                                    |
|                    | temperatura real                        | Si el límite alto falla, el controlador muestra el mensaje                                                                                        |
|                    |                                         | FHLLH LITTIE HLIU alternando con                                                                                                    |
|                    |                                         | descençate la alimentación de la fraidera y llama                                                                                                 |
|                    |                                         | inmediatamente al servicio técnico                                                                                                    |
|                    |                                         | Presione el botón de encendido suave del controlador para                                                                                         |
|                    |                                         | cancelar la alarma.                                                                                                    |
|                    |                                         |                                                                                                    |
|                    |                                         | La tina deja de calentarse y la pantalla del controlador                                                                                          |
|                    |                                         | muestra el valor seleccionado para la temperatura actual                                                                                          |
|                    |                                         | hasta que la temperatura se enfríe por debajo de 204°C                                                                                            |
|                    |                                         | Cuando la temperatura se enfríe por debajo de 204°C.                                                                                              |
|                    |                                         | presione el botón <b>× (2)</b> dos veces para salir a APAG.                                                                                       |
| 8 P 8 G            | 8 P A G                                 | Siga los procedimientos descritos en la página 2-13 para                                                                                          |
|                    |                                         | desechar el aceite.                                                                                                    |

**2.13 Programación del nivel dos** La programación de nivel dos se utiliza para ajustar la compensación (sensibilidad), visualizar el registro de errores, modificar contraseñas, ajustar las alarmas y modificar las indicaciones de filtrado. Asegúrese de que la freidora esté apagada y siga los pasos descritos a continuación:

| Pantalla<br>izquierda | Pantalla<br>derecha | А                                                                                                    | cción                                                                                                    |
|-----------------------|---------------------|----------------------------------------------------------------------------------------------------|----------------------------------------------------------------------------------------------------|
| <u>APA</u> G          | 8 P 8 G             | Pulse los botones <b>TEMP</b> y <b>INF</b><br><b>DIEZ</b> segundos hasta que <b>NI</b>                                                                                                    | <b>FO</b> de forma simultánea durante<br><b>VEL 2</b> se muestre en pantalla.                                                                                                    |
| INTRO<br>CÓDIGO       | En blanco           | Introduzca 1234.                                                                                                    |                                                                                                    |
| NINET 5               | P R O G R A M A     | No se requiere ninguna.                                                                                                    |                                                                                                    |
| COMP PROD             | En blanco           | Presione los botones ▲ ▼ para<br>a. COMP PROD<br>b. REG-E<br>c. CONFIG CNTRSEÑA<br>d. TONO DE ALERTA<br>e. TOPOFF AFTER<br>f. FILTRAR DESPUÉS<br>g. TIEMP FILTRAC<br>Con la selección mostrada en p<br>para seleccionar el elemento de | desplazarse entre:<br>Ver la pág. 2-25<br>Ver pág. 2-25<br>Ver pág. 2-27<br>Ver pág. 2-27<br>Ver pág. 2-28<br>Ver pág. 2-28<br>Ver pág. 2-28<br>Ver pág. 2-29<br>Dantalla, presione el botón ✓ ( <b>1</b> )<br>e menú escogido. |

# 2.13.1 MODO COMPENSACIÓN DE PRODUCTO

El modo compensación de producto permite cambiar la compensación del producto (sensibilidad). Algunos elementos de menú pueden necesitar ajustes, dependiendo de sus características de cocción. **Tenga cuidado cuando cambie la compensación del producto, ya que puede tener un efecto negativo sobre los ciclos de cocción de los productos.** El valor predeterminado para la compensación de un producto es cuatro (4).

| Pantalla izquierda                       | Pantalla derecha    | Acción                                                                                                    |
|------------------------------------------|---------------------|----------------------------------------------------------------------------------------------------|
| A P A G                                  | 8 P A G             | Pulse los botones <b>TEMP</b> y <b>INFO</b> de forma simultánea                                                                                                    |
|                                          |                     | durante <b>DIEZ</b> segundos hasta que <b>NIVEL 2</b> se                                                                                                    |
|                                          |                     | muestre en pantalla.                                                                                                    |
| INTRO CÓDIGO                             | En blanco           | Introduzca 1234.                                                                                                    |
| NIVEL 2                                  | PROGRAMA            | No se requiere ninguna.                                                                                                    |
| COMP PROD                                | En blanco           | Presione el botón ✓ (1).                                                                                                    |
| SELECCIÓN<br>PRODUCTOS                   | En blanco           | No se requiere ninguna.                                                                                                    |
| SELEC<br>PRODUCTO                        | FR FRIES            | Utilice los botones 		 y 		 para desplazarse por la lista de productos.<br>Cuando haya seleccionado un producto, presione el botón 	√ (1) para seleccionar un producto.                                                                                                    |
| ط MODIFICAR ک<br>alternando con SÍ<br>NO | Nombre del producto | Presione el botón ✓ (1 5ĺ).                                                                                                    |
| COMP CARGA                               | Ч                   | <ul> <li>Este es el ajuste de sensibilidad recomendado para este producto.</li> <li>NOTA: Se recomienda enérgicamente NO modificar este valor, ya que puede tener un efecto adverso en el producto.</li> <li>Si cambia este valor, introduzca un número entre 0-9.</li> <li>Presione el botón × (2) dos veces para aceptar la selección y salir a APAG.</li> </ul> |
| A P A G                                  | A P A G             | No se requiere ninguna.                                                                                                    |

## 2.13.2 MODO REGISTRO DE ERRORES

El modo Registro de errores se usa para ver los diez códigos de error más recientes que se encuentran en la freidora. Estos códigos se muestran del 1 al 10, apareciendo el más reciente primero. Se muestra la hora, fecha y código del error.

| Pantalla izquierda | Pantalla derecha | Acción                                                          |  |
|--------------------|------------------|-----------------------------------------------------------------|--|
| R P R G            | 8 P A G          | Pulse los botones <b>TEMP</b> y <b>INFO</b> de forma simultánea |  |
|                    |                  | durante <b>DIEZ</b> segundos hasta que <b>NIVEL 2</b> se        |  |
|                    |                  | muestre en pantalla.                                            |  |

| INTRO CÓDIGO       | En blanco                                        | Introduzca 1234.                                                                                                    |
|--------------------|--------------------------------------------------|----------------------------------------------------------------------------------------------------|
| NIVEL 2            | P R O G R A M A                                  | No se requiere ninguna.                                                                                                    |
| COMP PROD          | En blanco                                        | Presione el botón ▼ (INFO) para avanzar hasta REG-<br>E.<br>Presione el botón ✓ (1).                                                                                                    |
| Pantalla izquierda | Pantalla derecha                                 | Accion                                                                                                    |
| REU-E              | En blanco                                        | Presione el botón ✓ ( <b>1</b> ).                                                                                                    |
| A H O R A          | La fecha actual<br>alternándose con el<br>tiempo | Presione los botones $\checkmark$ (INFO) y $\checkmark$ (TEMP) para<br>desplazarse por los diez códigos de error más recientes<br>comenzando por el "A" hasta el "J". Si no hay errores, la<br>pantalla del controlador mostrará el mensaje <b>NO</b><br><b>ERROR5</b> . Los errores aparecen según su posición de la<br>A a la J, el lado del error si es un depósito dividido, el<br>código de error y la hora alternando con la fecha. Un<br>código de error que muestra una letra "I" indica el lado<br>izquierdo de un depósito dividido y "D" indica el lado<br>derecho de un depósito dividido en que ocurrió el error<br>(ejemplo –A D E06 06:34AM 06/04/10). Los códigos de<br>error se enumeran a continuación.<br>Presione el botón <b>× (2)</b> dos veces para salir. |
| 8 P A G            | 8 P A G                                          | No se requiere ninguna.                                                                                                    |

# Códigos de error del registro de errores

| Código | MENSAJE DE ERROR                                               | EXPLICACIÓN                                                                                                    |
|--------|----------------------------------------------------------------|----------------------------------------------------------------------------------------------------|
| E03    | ERROR TEMP PROBE FAILURE                                       | Lectura de la sonda de temperatura fuera de rango.                                                                                                    |
| E04    | HI 2 BAD                                                       | La lectura de límite alto está fuera de rango.                                                                                                    |
| E05    | ALT-1 CAL                                                      | La temperatura del límite alto ha sobrepasado los 210°C , o en los países de la CE los 202°C.                                                                                |
| E06    | HEATING FAILURE                                                | Se ha producido un fallo en uno de los<br>componentes del circuito de límite alto, como el<br>controlador, la tarjeta de interfaz, el contactor o el<br>límite alto abierto. |
| E20    | INVALID CODE LOCATION                                          | Se retiró la tarjeta SD durante la actualización                                                                                                    |
| E21    | FILTER PAD PROCEDURE ERROR<br>(Cambiar almohadilla del filtro) | El temporizador de 25 horas terminó o se ha<br>activado la lógica de filtro sucio.                                                                                           |
| E22    | OIL IN PAN ERROR                                               | El controlador detecta que es posible que haya aceite en la bandeja del filtro.                                                                                              |
| E25    | FALLA RECUPERACIÓN                                             | El tiempo de recuperación sobrepasó el tiempo<br>límite máximo.                                                                                                    |
| E27    | LOW TEMP ALARM                                                 | La temperatura del aceite ha bajado a menos de<br>8°C en el modo de espera o 25°C en el modo de<br>cocción.                                                                  |

# 2.13.3 MODO DE CONFIGURACIÓN DE CONTRASEÑA

El modo contraseña permite al gerente del restaurante cambiar contraseñas para los diferentes modos y niveles.

| Pantalla izguierda                                | Pantalla derecha                                                                                                    | Acción                                                                                                    |
|---------------------------------------------------|----------------------------------------------------------------------------------------------------|----------------------------------------------------------------------------------------------------|
| RPRG                                              | <u> A P</u> A G                                                                                                    | Pulse los botones <b>TEMP</b> y <b>INFO</b> de forma simultánea                                                                                                    |
|                                                   |                                                                                                    | durante <b>DIEZ</b> segundos hasta que <b>NIVEL 2</b> se                                                                                                    |
|                                                   |                                                                                                    | muestre en pantalla.                                                                                                    |
| INTRO CUDIGU                                      | En blanco                                                                                                    | Introduzca 1234.                                                                                                    |
| NIVEL 2                                           | PROGRAMA                                                                                                    | No se requiere ninguna.                                                                                                    |
| COMP PROD                                         | En blanco                                                                                                    | Presione el botón ▼ (INFO) para avanzar hasta<br>CONFIG CNTRSEÑR.                                                                                                    |
| CONFIG<br>CNTRSEÑR                                | En blanco                                                                                                    | Presione el botón ✓ ( <b>1</b> ).                                                                                                    |
| C O N F I G<br>F R E I D O R A                    | Fecha y hora actuales                                                                                                    | <ul> <li>Presione los botones  → y  → para desplazarse entre:</li> <li>a. CONFIG FREIDORA – Establece la contraseña para entrar en el modo CONFIG FREIDORA. (El valor predeterminado es 1234)</li> <li>b. U50 – Establece la contraseña para entrar en el modo U50 para restablecer las estadísticas de uso. (El valor predeterminado es 4321)</li> <li>c. NIVEL 1 – Establece la contraseña para entrar en modo NIVEL 1. (El valor predeterminado es 1234)</li> <li>d. nivel 2 – Establece la contraseña para entrar en modo nivel 2. (El valor predeterminado es 1234)</li> <li>Presione el botón × ✓ (1) cuando la selección se muestre en pantalla.</li> </ul> |
| 2 M O D I F I C A R P<br>alternando con SÍ<br>N O | En blanco                                                                                                    | Presione el botón ✓ (1 5Í).                                                                                                    |
| C O N F I G<br>F R E I D O R A                    | NEU PASSUORD<br>parpadea en pantalla<br>durante tres segundos y<br>a continuación se<br>muestra el<br>mensaje 12 34 o la<br>contraseña actual a la<br>derecha | Usando las teclas del 0 al 9 introduzca una nueva<br>contraseña o vuelva a introducir la contraseña actual y<br>presione el botón ✓ (1).                                                                                                    |
| CONFIRMAR                                         | 1234 o la nueva<br>contraseña                                                                                                    | Presione el botón ✓ (1 5ĺ).                                                                                                    |
| CONFIG<br>CNTRSEÑR                                | En blanco                                                                                                    | Repita el proceso para modificar otras contraseñas o presione el botón <b>× (2)</b> para salir.                                                                                                    |
| APAG                                              | <u>A P A G</u>                                                                                                    | No se requiere ninguna.                                                                                                    |

# 2.13.4 MODO TONO DE ALERTA

El volumen del tono de alerta se puede regular con nueve niveles y el tono se puede regular con tres frecuencias. Utilice diferentes frecuencias para distinguir entre las estaciones para proteínas o patatas fritas.

| Pantalla izquierda | Pantalla derecha | Acción                                                          |
|--------------------|------------------|-----------------------------------------------------------------|
| A P A G            | 8 P A G          | Pulse los botones <b>TEMP</b> y <b>INFO</b> de forma simultánea |
|                    |                  | durante <b>DIEZ</b> segundos hasta que <b>NIVEL 2</b> se        |
|                    |                  | muestre en pantalla.                                            |
| INTRO CÓDIGO       | En blanco        | Introduzca 1234.                                                |
| NIVEL 2            | PROGRAMA         | No se requiere ninguna.                                         |
| Pantalla izquierda | Pantalla derecha | Acción                                                          |
|                    | En blanco        | Presione el botón 🔻 (INFO) para avanzar hasta                   |
|                    | En blanco        | TONO DE ALERTA.                                                 |
| TONO DE            | En blanco        | Presione el hotón $\checkmark$ (1)                              |
| ALERTA             |                  |                                                                 |
|                    |                  | Use las teclas numéricas para regular el nivel de volumen.      |
| VOLUMEN 1-9        | 9                | Seleccione entre nueve niveles de volumen con l                 |
|                    | _                | indicando el mas suave y 9 el mas fuerte. Presione el           |
|                    |                  | boton • (INFO).                                                 |
| тлил 1-3           | 1                | Use las teclas numéricas para regular la frecuencia de          |
|                    | ·                | tono del 1 al 3. Presione el botón ▼ ( <b>INFO</b> ).           |
| VOLUMEN 1-9        | 9                | Presione el botón <b>× (2)</b> dos veces para salir.            |
| 8 P 8 G            | <u>A P A G</u>   | No se requiere ninguna.                                         |

## 2.13.5 RELLENAR DESPUÉS DE (RELLENAR DESPUÉS DE)

La indicación para rellenar se emite cuando ha transcurrido un número determinado de ciclos. El valor predeterminado es 40 y puede modificarse. Cuando ha transcurrido el número establecido de ciclos, la pantalla del controlador muestra los mensajes "COMPRUEBE EL NIVEL DE ACEITE" y "CONFIRMAR". Compruebe el nivel de aceite y añada aceite si es necesario. Verifique que el nivel de aceite alcance la línea superior de nivel de aceite y presione el botón  $\checkmark$  (1).

| Pantalla izquierda | Pantalla derecha | Acción                                                                               |
|--------------------|------------------|--------------------------------------------------------------------------------------|
| R P R G            | 8 P R G          | Pulse los botones <b>TEMP</b> y <b>INFO</b> de forma simultánea                      |
|                    |                  | durante <b>DIEZ</b> segundos hasta que <b>NIVEL 2</b> se                             |
|                    |                  | muestre en pantalla.                                                                 |
| INTRO CÓDIGO       | En blanco        | Introduzca 1234.                                                                     |
| NIVEL 2            | PROGRAMA         | No se requiere ninguna.                                                              |
|                    | En blanco        | Presione el botón 🔻 (INFO) para avanzar hasta                                        |
|                    |                  | <b>TOPOFF AFTER</b> . Presione el botón ✓ (1).                                       |
|                    |                  | Utilice los botones  ◀ y ▶ para cambiar entre DESACT                                 |
| TOPOFF<br>RFTER    | DESACT           | 0 <b>ACT</b>                                                                         |
|                    |                  | El ajuste seleccionado por defecto es <b>DESRCT</b> .                                |
|                    |                  | Seleccione la opción <b><i>R</i></b> <i>C</i> <b>T</b> para activar las indicaciones |
|                    |                  | de rellenado. Presione el botón ▼ (INFO)                                             |
| TOPOFF             | ЧЛ               | Use las teclas numéricas del 0 al 9 para introducir el                               |
| A F T E R          | 10               | número de ciclos de cocción que deben pasar antes de                                 |

|         |         | que se emita la indicación de rellenado. (por ejemplo, si desea que se lleve a cabo después de cada 40 ciclos introduzca 40). El valor predeterminado es 40. Presione el botón <b>× (2)</b> dos veces para salir. |
|---------|---------|----------------------------------------------------------------------------------------------------|
| A P A G | A P A G | No se requiere ninguna.                                                                                                    |

# 2.13.6 FILTRAR DESPUÉS

La opción **FILTRAR DESPUÉS** se usa para establecer la cantidad de ciclos de cocción que deben pasar antes de que se muestre la indicación de filtrado.

| Pantalla izquierda | Pantalla derecha | Acción                                                                                         |
|--------------------|------------------|------------------------------------------------------------------------------------------------|
| A P A G            | A P A G          | Pulse los botones <b>TEMP</b> y <b>INFO</b> de forma simultánea                                |
|                    |                  | durante <b>DIEZ</b> segundos hasta que <b>NIVEL 2</b> se muestre                               |
|                    |                  | en pantalla.                                                                                   |
| INTRO CÓDIGO       | En blanco        | Introduzca 1234.                                                                               |
| NIVEL 2            | PROGRAMA         | No se requiere ninguna.                                                                        |
| Pantalla izquierda | Pantalla derecha | Acción                                                                                         |
|                    | En blanco        | Presione el botón 🔻 (INFO) para avanzar hasta                                                  |
|                    | Ell blanco       | FILTRAR DESPUÉS. Presione el botón ✓ (1).                                                      |
|                    |                  | Utilice los botones $\checkmark$ y $\triangleright$ para cambiar entre <b>DESACT</b> o         |
|                    | DESRCT           | ACT.                                                                                           |
|                    |                  | El ajuste seleccionado por defecto es <b>DESRCT</b> .                                          |
|                    |                  | Seleccione la opción <b><i>R</i></b> <i>C</i> <b><i>T</i></b> para activar las indicaciones de |
|                    |                  | filtrado. Presione el botón 🔻 (INFO).                                                          |
|                    |                  | Utilice las teclas numéricas del 0 al 9 para introducir el                                     |
|                    |                  | número de ciclos de cocción que deben pasar antes de que                                       |
| FILTRAR            | 6 DV             | se emitan las indicaciones de filtrado (por ejemplo, si desea                                  |
| NESPIIÉS           | 0 12 FV          | que se emitan después de cada 6 ciclos introduzca 6). El                                       |
|                    |                  | valor predeterminado es 6 para DV (depósito dividido) o                                        |
|                    |                  | 12 para FV (depósito completo). Presione el botón * (2)                                        |
|                    |                  | dos veces para salir.                                                                          |
| RPRG               | APAG             | No se requiere ninguna.                                                                        |

# 2.13.7 TIEMP FILTRAC

La opción **TIEMP FILTRAC** se utiliza para establecer las horas predeterminadas a las que desea que se inicie la indicación de filtrado. Puede programar dos horas para emitir indicaciones de filtrado rápido. Si activa esta opción, el controlador emitirá una indicación de filtrado a las 10:00AM y a las 2:00PM todos los días.

| Pantalla izquierda Pantalla derecha |           | Acción                                                           |
|-------------------------------------|-----------|------------------------------------------------------------------|
| RPRG                                | A P A G   | Pulse los botones <b>TEMP</b> y <b>INFO</b> de forma simultánea  |
|                                     |           | durante <b>DIEZ</b> segundos hasta que <b>NIVEL 2</b> se muestre |
|                                     |           | en pantalla.                                                     |
| INTRO CÓDIGO                        | En blanco | Introduzca 1234.                                                 |
| NINET 5                             | PROGRAMA  | No se requiere ninguna.                                          |

| COMP PROD            | En blanco | Presione el botón ▼ (INFO) para avanzar hasta TIEMP<br>FILTRAC.                                                                                                    |
|----------------------|-----------|----------------------------------------------------------------------------------------------------|
| TIEMP<br>FILTRAC     | En blanco | Presione el botón ✓ ( <b>1</b> ).                                                                                                    |
| 1 FILTRADO<br>Rápido | DESACT    | <ul> <li>Utilice los botones  <sup>4</sup> y  <sup>▶</sup> para cambiar entre DESACT o ACT.</li> <li>El ajuste seleccionado por defecto es DESACT.</li> <li>Seleccione la opción ACT para activar las indicaciones de hora de filtrado. Presione el botón  <sup>▼</sup> (INFO).</li> </ul> |
| 1 FILTRADO<br>Rápido | 10:00AM   | Utilice las teclas numéricas del 0 al 9 para modificar la<br>hora de la primera indicación de filtrado rápido<br>programado. El valor predeterminado para la hora es las<br>10:00AM. Presione el botón ▼ ( <b>INFO</b> ) o presione el botón<br><b>* (2)</b> dos veces para salir.         |
| 2 FILTRADO<br>Rápido | DESACT    | Utilice los botones                                                                                                    |
| 2 FILTRADO<br>Rápido | 2:00PM    | Utilice las teclas numéricas del 0 al 9 para modificar la<br>hora de la segunda indicación de filtrado rápido<br>programado. El valor predeterminado para la hora es las<br>2:00PM. Presione el botón <b>× (2)</b> dos veces para salir.                                                   |
| A P A G              | A P A G   | No se requiere ninguna.                                                                                                    |

# 2.14 MODO DE INFORMACIÓN

El botón **INFO** se utiliza para mostrar información y navegar por los menús. Al pulsarlo una vez, se muestra el tiempo de recuperación de cada tina. Presione el botón durante tres segundos y la pantalla mostrará el uso, las estadísticas del filtro y los últimos ciclos de cocción.

| Pantalla izquierda | Pantalla derecha | Acción                                                                                                    |
|--------------------|------------------|----------------------------------------------------------------------------------------------------|
| A P A G            | A P A G          | Pulse el botón <b>INFO</b> y manténgalo presionado durante <b>TRES</b> segundos hasta que <b>MODAL INFO</b> aparezca en pantalla.                                                                           |
| MODAL INFO         | En blanco        | No se requiere ninguna.                                                                                                    |
| ESTAD FILTRO       | En blanco        | Presione los botones ▲ y ▼ para desplazarse entre:<br>FULL VAT CONFIGURATION<br>a. ESTAD FILTRO Ver pág. 2-30<br>b. REVISAR USO Ver pág. 2-31<br>c. ÚLTIMA CARGA<br>(depósito dividido I o D) Ver pág. 2-31 |
| 8 P R G            | A P A G          | No se requiere ninguna.                                                                                                    |

# 2.14.1 MODO ESTADÍSTICAS DEL FILTRO

El modo estadísticas del filtro muestra los recuentos del filtrado de la tina según el día y el número de filtrados omitidos según el día así como el número de ciclos de cocción por filtrado.

| Pantalla izquierda                                      | Pantalla derecha                                  | Acción                                                                                                    |
|---------------------------------------------------------|---------------------------------------------------|----------------------------------------------------------------------------------------------------|
| A P A G                                                 | A P A G                                           | Pulse el botón <b>INFO</b> y manténgalo presionado durante <b>TRES</b> segundos hasta que <b>MODAL INFO</b> aparezca en pantalla.                                                                                                    |
| MODAL INFO                                              | En blanco                                         | No se requiere ninguna.                                                                                                    |
| ESTAD FILTRO                                            | En blanco                                         | Presione el botón ✓ (1).                                                                                                    |
| Día de la semana<br>actual<br>(Por ejemplo <b>ՈЯR</b> ) | Fecha actual<br>(Por ejemplo<br><b>06/04/10</b> ) | Utilice los botones ◀ y ▶ para avanzar a partir del día<br>de la semana actual y retroceder una semana. Cuando<br>haya seleccionado el día, presione el botón ▼ (INFO).<br>NOTA: En el caso de los depósitos divididos, aparece<br>una I o D delante de la pantalla izquierda indicando las<br>estadísticas del lateral izquierdo o derecho del depósito. |
| FILTRADO                                                | (Por ejemplo <b>4 VIE</b> )                       | Presione el botón <b>(INFO)</b> . Número de veces que la tina se ha filtrado y el día.                                                                                                    |
| FLT DERIV                                               | (Por ejemplo <b>0 VIE</b> )                       | Presione el botón $\checkmark$ ( <b>INFO</b> ). Número de veces que se ha omitido el filtrado y el día.                                                                                                    |
| FLT PROM                                                | (Por ejemplo 12 VIE)                              | Presione el botón ▼ (INFO). Promedio de ciclos de cocción por filtrado y día.                                                                                                    |
| FILTRADO                                                | (Por ejemplo 4 VIE)                               | Utilice los botones $\forall y \triangleright$ para avanzar hasta otro día o presione el botón <b>× (2)</b> dos veces para salir.                                                                                                    |
| APAG                                                    | A P A G                                           | No se requiere ninguna.                                                                                                    |

# 2.14.2 MODO REVISIÓN DEL USO

La revisión del uso muestra el número total de ciclos de cocción por tina, el número de ciclos de cocción por tina, el número de ciclos de cocción de los que se salió antes de finalizar, la cantidad de horas que la o las tinas han estado activas y la fecha del último restablecimiento del uso.

| Pantalla izquierda          | Pantalla derecha | Acción                                                                                                    |
|-----------------------------|------------------|----------------------------------------------------------------------------------------------------|
| APAG                        | A P A G          | Pulse el botón <b>INFO</b> y manténgalo presionado durante                                                                                                    |
|                             |                  | <b>IRES</b> segundos hasta que <b>IIUURL INFU</b> aparezca                                                                                                    |
|                             |                  | en pantalla.                                                                                                    |
| NUDALINFU                   | En blanco        | No se requiere ninguna.                                                                                                    |
| ESTAD FILTRO                | En blanco        | Presione el botón ▼ (INFO) para avanzar hasta<br>REVISAR USO.                                                                                                    |
| REVISAR USO                 | En blanco        | Presione el botón ✓ (1).                                                                                                    |
| USO DESDE                   | En blanco        | No se requiere ninguna.                                                                                                    |
| DATE                        | TIME             | Presione el botón ▼ ( <b>INFO</b> ). Uso desde la fecha y hora del último restablecimiento.                                                                                                    |
| COCCIONES<br>Totales        | 26               | Presione el botón ▼ ( <b>INFO</b> ). Número de ciclos de cocción de todos los productos desde el último restablecimiento.                                                                                                    |
| SALIR<br>Cocción            | 3                | Presione el botón ▼ ( <b>INFO</b> ). Número de ciclos de cocción de los que se ha salido durante los primeros 30 segundos desde el último restablecimiento.                                                                                         |
| HRS ACT                     | 54:56            | Presione el botón ▼ (INFO). Número de horas que la tina ha estado activa desde el último restablecimiento. En el caso de los depósitos divididos, aparecerá una I o una D antes de hrs act para indicar si se trata de la tina izquierda o derecha. |
| REAJUSTE                    |                  | Presione el botón $\checkmark$ ( <b>1 5í</b> ) para restablecer los datos                                                                                                    |
| <b>U 5 0</b> alternando con | En blanco        | de uso; de lo contrario, presione el botón × (2 ND).                                                                                                    |
| SÍ NO                       |                  | Restablecer los recuentos del uso                                                                                                    |
| INTRO CÓDIGO                | En blanco        | Introduzca 4321.                                                                                                    |
| REAJUSTE<br>USO             | COMPLETA         | No se requiere ninguna.                                                                                                    |
| REVISAR USO                 | En blanco        | Presione el botón <b>× (2)</b> para salir.                                                                                                    |
| 8 P R G                     | 8 P 8 G          | No se requiere ninguna.                                                                                                    |

## 2.14.3 MODO ÚLTIMA CARGA

El modo última carga muestra datos del último ciclo de cocción.

| Pantalla izquierda | Pantalla derecha | Acción                                                                                                    |
|--------------------|------------------|----------------------------------------------------------------------------------------------------|
| A P A G            | A P A G          | Pulse el botón <b>INFO</b> y manténgalo presionado durante<br><b>TRES</b> segundos hasta que <b>MODAL INFO</b> aparezca |
|                    |                  | en pantalla.                                                                                                    |
| MODAL INFO         | En blanco        | No se requiere ninguna.                                                                                                 |
| ESTRD FILTRO       | En blanco        | Presione el botón $\checkmark$ (INFO) para avanzar hasta<br>ÚLTIMA CARGA en el caso de los depósitos                    |

|                    |                                                                                                    | completes o CODEO Lo CODEO Depelação de                                                                                                    |  |
|--------------------|----------------------------------------------------------------------------------------------------|----------------------------------------------------------------------------------------------------|--|
|                    |                                                                                                    |                                                                                                    |  |
|                    |                                                                                                    | los depósitos divididos.                                                                                                    |  |
| LTIMA CARGA        | En blanco                                                                                              | Presione el botón ✓ ( <b>1</b> ).                                                                                                    |  |
| NOTA – Los númer   | <b>NOTA –</b> Los números que se muestran a continuación son ejemplos. No reflejan condiciones reales. |                                                                                                    |  |
| PRODUCTO           | Producto (por ejemplo<br><b>F R Y</b> )                                                                | Presione el botón <b>(INFO</b> ). Último producto cocinado.                                                                                                    |  |
| INICIADO           | 02:34PM                                                                                                | Presione el botón ▼ ( <b>INFO</b> ). Hora en que se inició el último ciclo de cocción.                                                                                          |  |
| Pantalla izquierda | Pantalla derecha                                                                                       | Acción                                                                                                    |  |
| TIEMPO REAL        | 3:15                                                                                                   | Presione el botón ▼ ( <b>INFO</b> ). Tiempo de cocción real incluyendo el tiempo extra.                                                                                         |  |
| TMP PROG           | Э:10                                                                                                   | Presione el botón <b>(INFO</b> ). Tiempo de cocción programado.                                                                                                    |  |
| TEMP MÁX           | 3 3 7°                                                                                                 | Presione el botón ▼ ( <b>INFO</b> ). Temperatura máxima del aceite registrada durante el ciclo de cocción.                                                                      |  |
| TEMP MÍN           | 3 1 O°                                                                                                 | Presione el botón ▼ ( <b>INFO</b> ). Temperatura mínima del aceite registrada durante el ciclo de cocción.                                                                      |  |
| TEMP PROM          | <b>3 3</b> 5°                                                                                          | Presione el botón ▼ ( <b>INFO</b> ). Temperatura media del aceite registrada durante el ciclo de cocción.                                                                       |  |
| CAL ACT            | 0                                                                                                    | Presione el botón $\checkmark$ ( <b>INFO</b> ). Porcentaje del tiempo de cocción en el que la fuente de calor estuvo encendida.                                                 |  |
| LISTR              | SÍ                                                                                                    | Presione el botón <b>× (2)</b> dos veces para salir. Se muestra<br>en pantalla si la freidora volvió a la temperatura<br>adecuada antes de que se iniciará el ciclo de cocción. |  |
| A P A G            | A P A G                                                                                                | No se requiere ninguna.                                                                                                    |  |

# CONTROLADOR MANUAL LOV™ M3000 CAPÍTULO 3: GUÍA DE SOLUCIÓN DE PROBLEMAS PARA EL OPERADOR

#### 3.1 Introducción

Esta sección proporciona una guía de referencia fácil para algunos de los problemas comunes que pueden ocurrir durante el funcionamiento de este equipo. Las guías para solucionar problemas que aparecen a continuación están destinadas a corregir, o por lo menos diagnosticar exactamente, los problemas con este equipo. Aunque el capítulo abarca los problemas más comunes notificados, puede encontrar problemas que no se incluyen aquí. En tales casos, el personal de Servicio Técnico de Frymaster hará todo lo posible por ayudarle a identificar y resolver el problema.

Al resolver un problema, siga siempre un proceso de eliminación que comience por la solución más sencilla y avance hasta la más compleja. Nunca omita lo más obvio – cualquiera puede olvidarse de enchufar un cable o de cerrar completamente una válvula. Lo más importante es procurar aclarar por qué se ha producido el problema. Como parte de cualquier corrección hay que tomar medidas para asegurarse de que no se repita el problema. Si falla un controlador porque la conexión tiene algún fallo, revise todas las demás conexiones también. Si un fusible se funde repetidamente, averigüe por qué. Tenga siempre presente que si falla un componente pequeño a menudo puede indicar un desperfecto potencial o un funcionamiento incorrecto de un componente o sistema más importante.

## Antes de llamar a un agente de servicio técnico o a la LÍNEA DE SERVICIO TÉCNICO de Frymaster (1-800-24-FRYER):

- Verifique que los cables de alimentación estén enchufados y que los disyuntores estén activados.
- Revise que las válvulas de drenaje de las ollas estén completamente cerradas.
- Tenga a mano los números de modelo y de serie de su freidora para dárselos al técnico que le asista.

# 

El aceite caliente puede causar quemaduras graves. Nunca intente mover este aparato si está lleno con aceite caliente ni intente transferir aceite caliente de un recipiente a otro.

#### A PELIGRO

Este equipo debería desenchufarse al realizar tareas de mantenimiento o reparación, salvo cuando se requieran pruebas del circuito eléctrico. Tenga sumo cuidado al realizar dichas pruebas.

Este aparato puede tener más de un punto de conexión de suministro de alimentación eléctrica. Desconecte todos los cables de alimentación antes de realizar tareas de mantenimiento y reparación.

La inspección, prueba y reparación de los componentes eléctricos debe realizarlas solamente un agente de servicio autorizado.

# 3.2 Solución de problemas

# 3.2.1 Problemas del controlador y de calentamiento

| Problema                                                                                                    | Causas probables                                                                                                    | Acción correctora                                                                                                    |
|----------------------------------------------------------------------------------------------------|----------------------------------------------------------------------------------------------------|----------------------------------------------------------------------------------------------------|
| No aparece nada en la<br>pantalla del<br>controlador.                                                        | A. No está encendido el controlador.                                                                                                    | A. Oprima el interruptor de encendido para encender el controlador.                                                                                                    |
|                                                                                                    | B. No llega alimentación a la freidora.                                                                                                    | B. Asegúrese de que el cable de<br>alimentación del controlador esté<br>enchufado y que no se haya<br>disparado el disyuntor.                                                                            |
|                                                                                                    | C. Falló el controlador.                                                                                                    | C. Llame a su centro FAS para solicitar ayuda.                                                                                                    |
|                                                                                                    | D. El haz del cableado del controlador está dañado.                                                                                                    | D. Llame a su centro FAS para solicitar ayuda.                                                                                                    |
|                                                                                                    | E. Se ha producido un error en un<br>componente o en la placa de interfaz<br>del suministro eléctrico.                                                               | E. Llame a su centro FAS para solicitar ayuda.                                                                                                    |
| La pantalla del M3000<br>muestra el mensaje<br>¿CAMBIAR<br>FILTRO?                                           | Se ha emitido la notificación de cambio<br>de almohadilla del filtro a las 25 horas o<br>se ignoró la notificación previa para<br>cambiar la almohadilla del filtro. | Cambiar la almohadilla del filtro. <u>NO</u><br>ignore las indicaciones de CAMBIAR<br>FILTRO.                                                                                                    |
| No se calienta la<br>freidora.                                                                               | A. No está enchufado el cable de alimentación principal.                                                                                                    | A. Revise que esté enchufado<br>correctamente el cable de<br>alimentación principal de 120V en<br>la toma de corriente y que esté fijo<br>en su lugar, así como que no se<br>haya disparado el disyuntor |
|                                                                                                    | B. Falló el controlador.                                                                                                    | B. Llame a su centro FAS para solicitar ayuda.                                                                                                    |
|                                                                                                    | C. Ha fallado uno o varios de los otros componentes.                                                                                                    | C. Llame a su centro FAS para solicitar ayuda.                                                                                                    |
| La freidora se calienta<br>hasta que se dispara el<br>límite alto con el<br>indicador de calor<br>encendido. | La sonda de temperatura o el controlador han fallado.                                                                                                    | Llame a su centro FAS para solicitar ayuda.                                                                                                    |
| La freidora se calienta<br>hasta que se dispara el<br>límite alto sin el<br>indicador de calor<br>encendido. | Fallo en el contactor o en el controlador.                                                                                                    | Llame a su centro FAS para solicitar ayuda.                                                                                                    |

# 3.2.2 Mensajes de error y problemas de pantalla

| Problema                                                                                              | Causas probables                                                                                                    | Acción correctora                                                                                                    |
|----------------------------------------------------------------------------------------------------|----------------------------------------------------------------------------------------------------|----------------------------------------------------------------------------------------------------|
| La pantalla del M3000<br>indica una escala de<br>temperatura<br>incorrecta (Fahrenheit<br>o Celsius). | Se programó la opción incorrecta de pantalla.                                                                                                    | Cambie de F° a C° y viceversa pulsando<br>↓ y → simultáneamente y<br>manteníéndolos presionados hasta que<br><b>MODAL TEC</b> aparezca en pantalla.<br>Introduzca <b>1658</b> . La pantalla del<br>controlador muestra el mensaje <b>APAG</b> .<br>Encienda el controlador para revisar la<br>temperatura. Si no aparece la escala<br>deseada, repita el procedimiento. |
| La pantalla del M3000<br>muestra el mensaje<br>ALT-1 CAL.                                             | La temperatura de la olla es superior a<br>210 °C o en los países de la CE a 202<br>°C.                                                                 | Apague la freidora inmediatamente y<br>llame a su centro FAS para solicitar<br>asistencia.                                                                                                    |
| La pantalla del M3000<br>muestra el mensaje<br>A Y U D A ALT-2 o<br>F A LLA LÍMITE<br>A LT O.         | Falló el termostato de límite alto.                                                                                                    | Apague la freidora inmediatamente y<br>llame a su centro FAS para solicitar<br>asistencia.                                                                                                    |
| La pantalla del M3000<br>muestra el mensaje<br>FALLO SONDA<br>DE TEMP.                                | Problema en los circuitos de medición<br>de temperatura incluyendo la sonda, o<br>bien el haz de cables o el conector del<br>controlador están dañados. | Apague la freidora y llame a su centro<br>FAS para solicitar asistencia.                                                                                                    |
| La pantalla del M3000<br>muestra el mensaje<br>FALLA DE<br>CALENTANIENTO                              | Fallo en el ordenador, fallo en la placa<br>de interfaz o el límite alto se ha abierto.                                                                 | Llame a su centro FAS para solicitar ayuda.                                                                                                    |
| El indicador de calor<br>está encendido, pero la<br>freidora no se calienta.                          | El cable de alimentación trifásico está desenchufado o se disparó el disyuntor.                                                                         | Compruebe que el cable de alimentación<br>principal de 120V está completamente<br>insertado en la toma de corriente, está<br>bien encajado y el disyuntor no ha<br>saltado. Si el problema persiste, llame a<br>su centro FAS para solicitar asistencia.                                                                                                    |
| La pantalla del M3000<br>muestra el mensaje<br>FALLA<br>RECUPERACIÓNy<br>suena una alarma.            | El tiempo de recuperación sobrepasó el tiempo límite máximo.                                                                                            | Despeje el error y silencie la alarma<br>presionando el botón ✓. El tiempo<br>máximo de recuperación para los<br>modelos eléctricos es 1:40 y para los de<br>gas es 2:25. Si este error persiste, llame a<br>su centro FAS para solicitar ayuda.                                                                                                    |
| La pantalla del M3000<br>muestra el mensaje<br>R E M O V E<br>D I S C A R D.                          | Se inició la cocción de un producto que<br>tiene un punto fijo distinto a la<br>temperatura actual de la tina.                                          | Retire y descarte el producto. Presione<br>el botón de cocción bajo la pantalla que<br>muestra el error para despejarlo.<br>Restablezca el punto fijo de la tina antes<br>de intentar cocinar el producto.                                                                                                    |
| Se bloquea el<br>controlador.                                                                         | Error del controlador.                                                                                                    | Llame a su centro FAS para solicitar ayuda.                                                                                                    |

| Problema                                                                                          | Causas probables                                                 | Acción correctora                                                                                                    |
|---------------------------------------------------------------------------------------------------|------------------------------------------------------------------|----------------------------------------------------------------------------------------------------|
| La pantalla del M3000<br>muestra el mensaje<br>SERVICIO REO<br>seguido de un mensaje<br>de error. | Se ha producido un error que requiere<br>un técnico de servicio. | Presione $(2 \text{ NO})$ para seguir cocinando<br>y llame a su centro FAS para solicitar<br>asistencia. En algunos casos, puede que<br>no se pueda cocinar. |
| DRENAJE<br>ABIERTO alternando<br>con CONFIRMAR                                                    | Está abierta la válvula de drenaje.                              | Presione cualquier de los botones bajo<br>CONFIRMAR y siga las indicaciones.                                                                                 |
| LESTÁ LLENA<br>LA TINAP<br>alternando con<br>CONFIRMAR                                            | Se ha abierto un conducto de drenaje.                            | Presione cualquier de los botones bajo<br>CONFIRMAR y siga las indicaciones.                                                                                 |
| JVACÍA LA<br>BANDEJAP<br>alternando con<br>CONFIRMAR                                              | Se ha abierto un conducto de drenaje.                            | Presione cualquier de los botones bajo<br>CONFIRMAR y siga las indicaciones.                                                                                 |

### 3.2.3 Problemas de filtrado

| Problema                                                                          | Causas probables                                                                                                    | Acción correctora                                                                                                    |
|-----------------------------------------------------------------------------------|----------------------------------------------------------------------------------------------------|----------------------------------------------------------------------------------------------------|
| La freidora filtra tras<br>cada ciclo de cocción.                                 | Filtrado tras un ajuste incorrecto.                                                                                                    | Modifique o sobrescriba el ajuste<br>seleccionado para "filtrar después"<br>reintroduciendo el valor para "filtrar<br>después" en el nivel dos. Consulte la<br>sección 2.13.6 en la página 2-28.                                                                                                    |
| FILTRACIÓN<br>MANT (Filtrado<br>manual) no se inicia.                             | Temperatura demasiado baja.                                                                                                    | Verifique que la temperatura de la<br>freidora haya alcanzado el punto fijo<br>antes de iniciar una FILTRACIÓN<br>MANT.                                                                                                    |
|                                                                                   | <ul> <li>A. No está enchufado el cable de<br/>alimentación o se ha disparado el<br/>disyuntor.</li> </ul>                                                               | A. Asegúrese de que el cable de alimentación esté completamente enchufado y que no se haya disparado el disyuntor.                                                                                                    |
| La bomba del filtro no<br>arranca o la bomba se<br>detiene durante el<br>filtrado | <ul> <li>B. Se ha sobrecalentado el motor de la<br/>bomba provocando que se dispare el<br/>interruptor de sobrecarga térmica.</li> </ul>                                | <ul> <li>B. Si el motor está demasiado caliente como para tocarlo durante unos segundos, probablemente se ha disparado el interruptor de sobrecarga térmica. Deje enfriar el motor por lo menos durante 45 minutos; luego oprima el interruptor de restablecimiento de la bomba. (Consulte la página 2-16).</li> </ul> |
|                                                                                   | C. Bloqueo en la bomba del filtro.                                                                                                    | C. Llame a su centro FAS para solicitar ayuda.                                                                                                    |
| No se inicia el filtrado.                                                         | <ul> <li>A. Se ha seleccionado sí para desact<br/>AIF.</li> <li>B. Fallo en el relé del filtro.</li> <li>C. La temperatura del aceite es<br/>demasiado baja.</li> </ul> | <ul> <li>A. Seleccione no para desact AIF en el Nivel 1.</li> <li>B. Llame a su centro FAS para solicitar ayuda.</li> <li>C. Asegúrese de que la temperatura del aceite sea 149°C o superior.</li> </ul>                                                                                                    |
| La pantalla del<br>M3000 muestra el<br>mensaje FILTRO<br>OCUP.                    | Hay otra función o cambio de la<br>almohadilla del filtro en proceso.                                                                                                   | Espere hasta que la función anterior<br>termine para iniciar otra función.<br>Cambie la almohadilla del filtro si se le<br>solicita.                                                                                                    |

# ESTE ESPACIO EN BLANCO INTENCIONALMENTE DEJADO DE LA PÁGINA

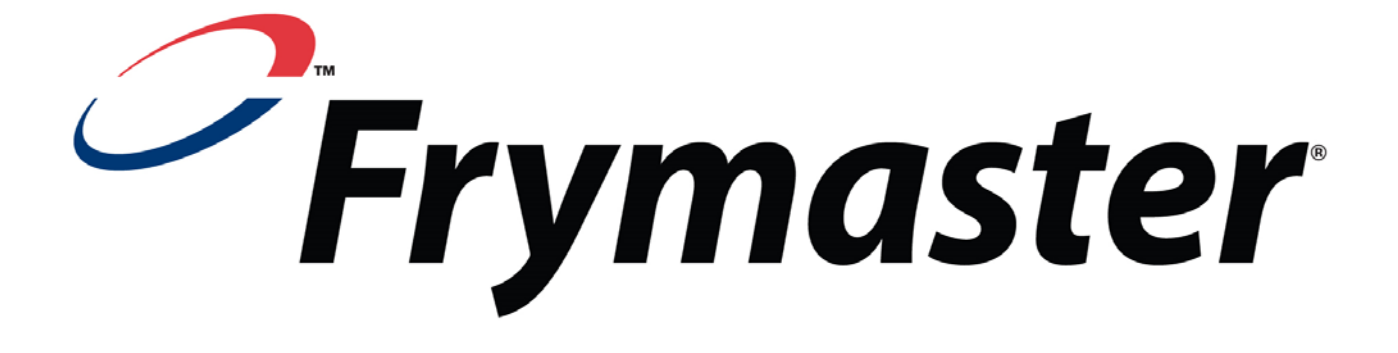

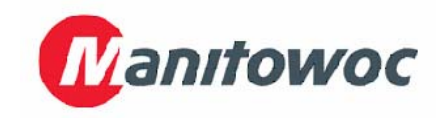

Spanish / Español

Frymaster, L.L.C., 8700 Line Avenue, Shreveport, Louisiana 71106, EE. UU.

TELÉFONO.: 1-318-865-1711

**IMPRESO EN LOS ESTADOS UNIDOS** 

FAX (Repuestos): 1-318-688-2200

LÍNEA DE SERVICIO TÉCNICO 1-800-551-8633 FAX (Asistencia técnica) 1-318-219-7135 819-7119 JULIO DE (JULY) 2012